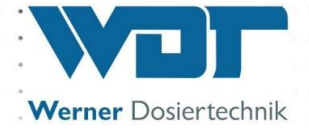

# **Betriebsanleitung**

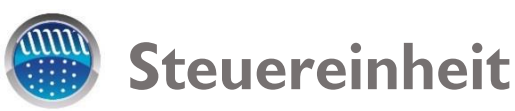

# **Typ GRANUDOS Touch**

ohne Dosiereinheit

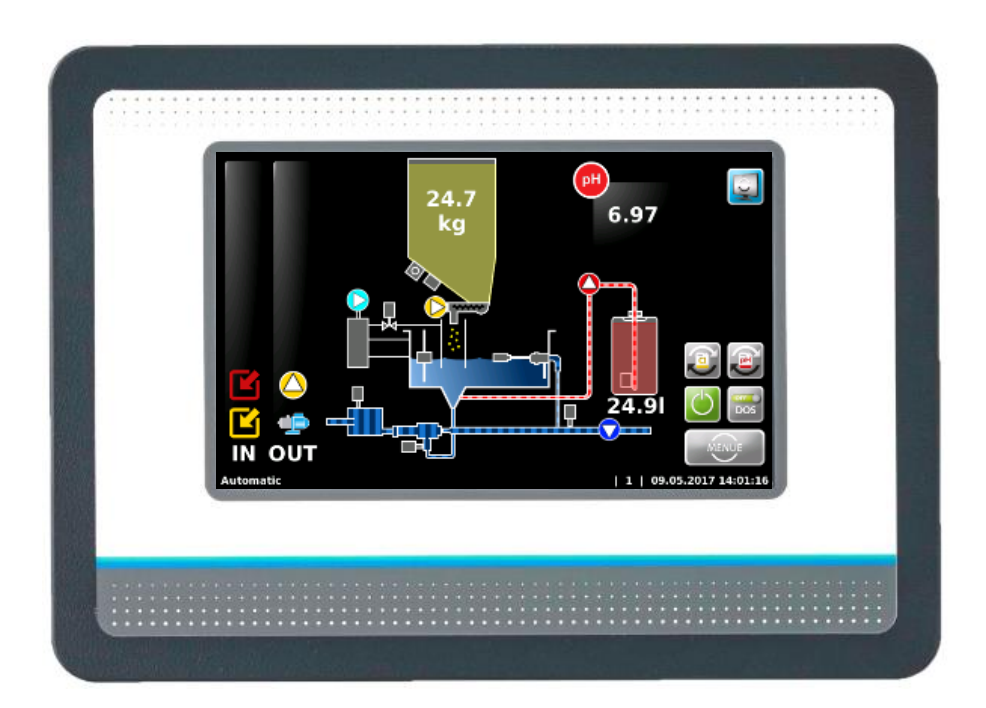

Passend zur Betriebsanleitung der Dosiergeräte:

- GRANUDOS Flex-Touch, Nr.: BA SW 022
- GRANUDOS 45/100-Touch, Nr.: BA SW 003

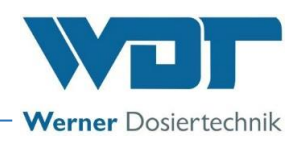

## Inhaltsverzeichnis

| 1 | Hinweise zu dieser Anleitung / Allgemeines                                      | 4          |
|---|---------------------------------------------------------------------------------|------------|
|   | 1.1 Gültigkeitsbereich                                                          | 4          |
|   | 1.2 Zielgruppe                                                                  | 4          |
|   | 1.3 Verwendete Symbole                                                          | 4          |
|   | 1.4 Gewährleistung                                                              | 5          |
|   | 1.5 Weiterführende Informationen                                                | 5          |
|   | 1.6 Hinweise zu Supportanfragen                                                 | 6          |
| 2 | Sicherheit                                                                      | 7          |
|   | 2.1 Bestimmungsgemäße Verwendung                                                | 7          |
|   | 2.2 Sicherheitshinweise                                                         | 7          |
|   | 2.2.1 Umgang mit Chemikalien, Gefahren für Mensch und Umwelt                    | 7          |
|   | 2.2.2 Schutzmaßnahmen und Verhaltensregeln                                      | 7          |
| 3 | Produktbeschreibung – Lieferumfang                                              | 8          |
|   | 3.1 Lieferumfang / Zubehör                                                      | 8          |
|   | 3.2 Produktbeschreibung                                                         | 8          |
|   | 3.2.1 Geräteübersicht                                                           | 8          |
|   | 3.3 Identifikation des Gerätes / Typenschild                                    | 9          |
|   | 3.4 Technische Daten                                                            | 9          |
| 4 | Montage                                                                         | 9          |
| 5 | Inbetriebnahme                                                                  | 9          |
| 6 | Betrieb / Bedienung der Steuereinheit                                           | 10         |
| Ū | 61 Allgemeines                                                                  | 10         |
|   | 6.2 Die Steuereinheit GRANI IDOS Touch                                          | 10         |
|   | 6.2.1. Betriebsmenü – Betriebsstatus – Betriebsmeldungen                        | 10         |
|   | 6.2.7 Start – Verzögerung Treibwasserpumpe und Dosierverzögerung                |            |
|   | 6.2.3 Automatikbetrieb                                                          |            |
|   | 6.2.4 Alarm                                                                     |            |
|   | 6.2.5 Handdosierung                                                             | 15         |
|   | 6.3 Das Hauptmenü                                                               |            |
|   | 6.3.1 Hauptmenü Login                                                           |            |
|   | 6.3.2 Hauptmenü → Einstellungen (Übersicht)                                     | 17         |
|   | 6.3.3 Hauptmenü $\rightarrow$ Service                                           |            |
|   | 6.3.4 Hauptmenü $\rightarrow$ log (Freignis und Datenlogging).                  |            |
|   | 6.3.5 Hauptmenti $\rightarrow$ Lustieren (Option für Ausführung mit Puffertank) |            |
| 7 | Wartung Pflege Störungsbeseitigung                                              | 30         |
| ' | 71 Gerätewartung                                                                | 30         |
|   | 7.1.1 pH- Messung – pH Elektrode justieren (Option bei Betrieb mit Puffertank)  | 30         |
|   | 7.1.2 Steuergehäuse öffnen und schließen                                        |            |
|   | 7.2 Störungsbeseitigung                                                         |            |
| 8 | $\Delta_{\rm U}$ Berbetriebnahme – Lagerung – Entsorgung                        | 34         |
| 0 | 81 Allgemein                                                                    | 34         |
|   | 8.2 Außerhetriahnahme                                                           | 34         |
|   | 8.3 Entsorgung von Altteilen und Betriehsstoffen                                | 34         |
| 9 | Dokumente                                                                       | 34         |
| 1 | 91 Konformitätserklärung                                                        | 24         |
|   | 9.2 Klemmpläne                                                                  | יירי<br>אר |
|   | 9.2.1. Klemmolan Netzolatine GRANI IDOS 45/100-Touch und GRANI IDOS Elay-Touch  | 25         |
|   | 9.2.2 Klemmolan I/O Platine GRANI IDOS 45/100-Touch                             | 22         |
|   | 9.2.3 Klemmolan I/O Platine GRANI IDOS Flox. Touch                              | סכ<br>דב   |
|   | 9.2.4 Klemmelan Duffortank CDANI IDOS 45/100 Tauch                              | /د<br>ەכ   |
|   | 9.2.5 Klemmelan Duffortank GRANI IDOS Elay Tauch                                | ٥с<br>۵c   |
|   | 7.2.3 Nemimpian Funertank UNANUUUS FIEX-I OUCN                                  | 57         |

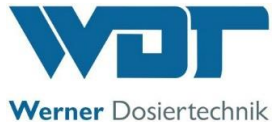

|    | 9.3 Inbetriebnahmeprotokoll                                  | .40  |
|----|--------------------------------------------------------------|------|
|    | 9.4 Betriebsdatenblatt                                       | . 40 |
|    | 95 Wartungsprotokall                                         | 44   |
|    |                                                              |      |
|    | 9.6 Ersatzteilliste, verschielbteilliste, verbrauchsmaterial | .44  |
| 10 | Anlagen                                                      | 44   |

## Impressum:

Alle Rechte vorbehalten © Copyright by WDT – Werner Dosiertechnik GmbH & Co KG Auflage: siehe Fußzeile Vervielfältigung jeglicher Art und die Übersetzung in andere Sprachen, auch auszugsweise, sind nur mit der ausdrücklichen Genehmigung der Fa. WDT - Werner Dosiertechnik GmbH & Co. KG erlaubt. Diese Betriebsanleitung ist die Originalfassung der Fa. WDT in Deutsch.

Verantwortlich für den Inhalt ist: Fa. WDT - Werner Dosiertechnik GmbH & Co. KG Hettlinger Str. 17 D-86637 Wertingen-Geratshofen Tel.: +49 (0) 82 72 / 9 86 97 – 0 Fax: +49 (0) 82 72 / 9 86 97 – 19 Mail: info@werner-dosiertechnik.de

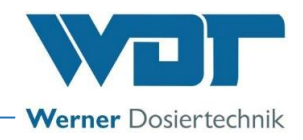

## 1 Hinweise zu dieser Anleitung / Allgemeines

### 1.1 Gültigkeitsbereich

Diese Anleitung beschreibt die Funktion, Montage, Inbetriebnahme und die Bedienung des Gerätes. Die Betriebsanleitung ist vor Gebrauch sorgfältig zu lesen und am Gerät zur direkten Verwendung aufzubewahren!

- Diese Betriebsanleitung ist gültig in Verbindung mit den Betriebsanleitungen:
- "Dosiereinheit GRANUDOS Flex",
- Nr.: BA SW 022
- "Dosiereinheit GRANUDOS 45/100, Nr.: BA SW 003

## 1.2 Zielgruppe

An der Anlage dürfen ausschließlich unsere unterwiesenen Partner und die, in die Gerätefunktionen eingewiesenen Personen arbeiten, wenn sie diese Betriebsanleitung gelesen und verstanden haben.

Die elektrotechnischen Anschlussarbeiten dürfen nur durch entsprechend ausgebildete Fachkräfte ausgeführt werden!

## 1.3 Verwendete Symbole

In diesem Dokument werden die folgenden Arten von Sicherheitshinweisen sowie allgemeine Hinweise verwendet:

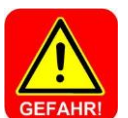

## **GEFAHR!**

"GEFAHR" kennzeichnet einen Sicherheitshinweis, dessen Missachtung zu schweren bzw. lebensgefährlichen Verletzungen, zu hohen Sachschäden, oder zum Tod führen kann!

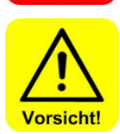

## VORSICHT!

"VORSICHT" kennzeichnet einen Sicherheitshinweis, dessen Missachtung zu Verletzungen, Gesundheitsschäden oder Sachschäden führen kann!

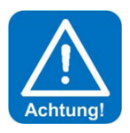

## ACHTUNG!

"ACHTUNG" kennzeichnet einen Sicherheitshinweis, dessen Missachtung zu **Sachschäden** führen oder die **Funktion der Anlage beeinträchtigen** kann!

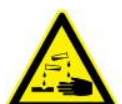

## <u>ÄTZEND!</u>

"Ätzend" kennzeichnet einen Sicherheitshinweis, dessen Missachtung, beim Umgang mit Chemikalien zu **Ver-**Ietzungen oder Sachschäden führen kann.

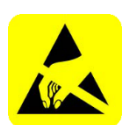

## ESD EMPFINDLICH!

"ESD EMPFINDLICH" kennzeichnet elektronische Bauteile, welche durch elektrostatische Entladung beschädigt werden können. Bei der Handhabung der Geräte sind die allgemein bekannten Vorsichtsmaßnahmen für elektronische Bauteile einzuhalten!

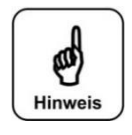

## HINWEIS!

Ein "HINWEIS" kennzeichnet Informationen, die für den **reibungslosen Betriebsablauf** von besonderer Bedeutung sind und bei Nichtbeachtung den **Betriebsablauf stören** können.

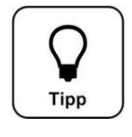

## <u>TI</u>PP!

Ein "TIPP" kennzeichnet Informationen, die zur Verbesserung des Betriebsablaufes führen können.

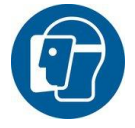

## Gesichtsschutz verwenden!

Tragen Sie einen zugelassenen Gesichtsschutz, um Gesichtsverletzungen durch den Kontakt mit heißen oder chemischen Materialien zu vermeiden.

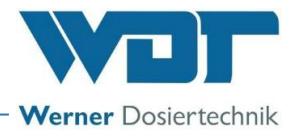

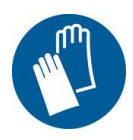

#### Handschutz verwenden!

Tragen Sie einen zugelassenen Handschutz, um Handverletzungen durch den Kontakt mit heißen oder chemischen Materialien zu vermeiden (gemäß DIN EN 374: Schutzhandschuhe gegen Chemi-kalien und Mikroorganismen).

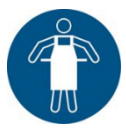

### Schutzschürze verwenden!

Tragen Sie eine zugelassene Schutzschürze, um eine Verletzung der Körpervorderseite durch den Kontakt mit heißen oder chemischen Materialien zu vermeiden.

#### 7 Fussso Trage

### Fussschutz verwenden!

Tragen Sie einen zugelassenen Fußschutz, um Fußverletzungen durch den Kontakt mit heißen oder chemischen Materialien oder herabfallenden Teilen zu vermeiden.

## 1.4 Gewährleistung

Alle Geräte und Anlagen der Fa. WDT werden unter Anwendung moderner Fertigungsmethoden hergestellt und einer umfassenden Qualitätskontrolle unterzogen. Sollte es dennoch Grund zu Beanstandungen geben, so richten sich die Ersatzansprüche an die Firma WDT, nach den allgemeinen Garantiebedingungen (siehe unten).

#### Allgemeine Garantiebedingungen

Die Fa. WDT übernimmt 2 Jahre Gewährleistung ab Inbetriebnahme, maximal 27 Monate nach Lieferung; korrekte Montage und Inbetriebnahme mit ausgefülltem und unterzeichnetem Inbetriebnahmeprotokoll vorausgesetzt.

Ausgenommen hiervon sind Verschleißteile wie z.B. Dichtungen, Schläuche, Membranen, Dosierschnecken, Elektroden, Rollenträger und weitere Teile, die mechanischen oder chemischen Abnutzungen unterliegen. Hierfür übernehmen wir 1/2 Jahr Gewährleistung.

Unser Warenwirtschaftsprogramm erfordert für jede Lieferung eine Rechnung (auch für Garantieleistungen). Bei Rücksendung des fehlerhaften Teils erhalten Sie nach Prüfung ggf. eine entsprechende Gutschrift. Wir bitten um Rücksendung innerhalb von 14 Tagen.

Kosten für Folgeschäden und Kosten für die Abwicklung von Gewährleistungsansprüchen sind ausgeschlossen. Gewährleistungsansprüche bestehen nicht bei Schäden, welche durch Frost- Wasser- und elektrischer Überspannung, oder durch unsachgemäße Behandlung entstanden sind.

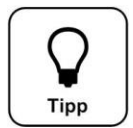

## TIPP!

Zur Wahrung von Gewährleistungsansprüchen senden sie bitte das ausgefüllte Inbetriebnahmeprotokoll zusammen mit dem defekten Bauteil an die Fa. WDT. Ohne das Inbetriebnahmeprotokoll behalten wir uns eine Gewährleistungsregelung vor.

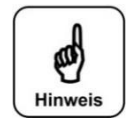

## HINWEIS!

Es ist nicht gestattet Modifikationen am Gerät durchzuführen, weil dies zu Fehlfunktionen führen kann. Wird diese Vorgabe nicht eingehalten, so erlöschen die Gewährleistungspflicht, sowie die Produkthaftung!

## 1.5 Weiterführende Informationen

Weiterführende Informationen zu speziellen Themen, wie z. B. Auslegung der Dosierleistung oder Beschreibung der Betriebsparameter erhalten Sie von Ihrem Fachhändler.

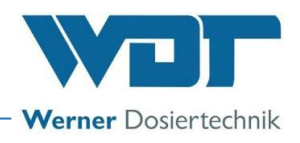

### 1.6 Hinweise zu Supportanfragen

Die Steuereinheit unterliegt einer stetigen Weiterentwicklung der Firmware wie auch der Hardware. Wir sind stets bemüht die Kompatibilität der verwendeten Komponenten zu wahren, können dies aber nicht über Jahre gewährleisten!

Für Ersatzteilbestellungen benötigen wir daher immer folgende Daten. Diese finden Sie auf dem Typenschild.

- genaue Gerätebezeichnung
- Geräteseriennummer
- Baujahr

Für technische Supportanfragen benötigen wir zudem folgende Daten. Diese finden Sie im Menüpunkt **Menue** → Service → Info.

- aktuelle Version der Firmware
- aktuelle Version der Hardware

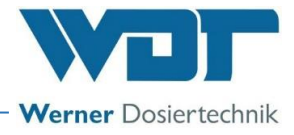

## 2 Sicherheit

## 2.1 Bestimmungsgemäße Verwendung

Die Steuereinheit GRANUDOS Touch darf nur zu der Produktbeschreibung unter Kapitel 3.2, Produktbeschreibung, angegebenen Verwendung eingesetzt werden! Dabei sind die örtlich geltenden Vorschriften zur Unfallverhütung, Arbeitssicherheit und zum Trinkwasserschutz zu beachten!

## 2.2 Sicherheitshinweise

Die Betriebsanleitung ist vor Montage, Wartung und Gebrauch des Gerätes sorgfältig durchzulesen und zu beachten!

Arbeiten am Gerät und Änderungen der Einstellungen dürfen nur von unterwiesenen Personen durchgeführt werden!

### IT-Sicherheit

Die Steuereinheit GRANUDOS Touch ermöglicht eine Fernanzeige mittels netzwerkfähiger Geräte. Es obliegt dem Betreiber selbst Sorge dafür zu tragen, dass nur autorisierte Personen darauf zugreifen können. Auch für die Sicherheit der Verbindungen über das Internet bzw. WLAN ist der Betreiber selbst, bzw. die von ihm beauftragte Person zuständig.

## 2.2.1 Umgang mit Chemikalien, Gefahren für Mensch und Umwelt

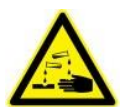

## Gefahr durch ätzende Stoffe!

Entstehung von gesundheitsgefährlichen Stoffen beim Umgang und Mischen von Chemikalien!

Wenden Sie sich in Notfällen an die jeweilige Giftnotrufzentrale.

## **Notrufnummer:**

## Giftnotruf München (oder jedes andere Giftzentrum

Telefon: +49 89 19240

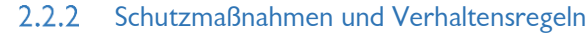

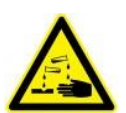

## ÄTZEND!

Mit der Steuereinheit GRANUDOS Touch werden Geräte gesteuert, welche ätzende Chemikalien dosieren. Beachten sie deshalb dringend die Sicherheitshinweise.

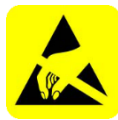

## ESD EMPFINDLICH!

Die elektronischen Bauteile in den Steuerungen der Geräte sind empfindlich gegen elektrostatische Entladungen. Darum sind bei der Handhabung der Geräte die allgemein bekannten Vorsichtsmaßnahmen für elektronische Bauteile einzuhalten, wie:

- Entladung persönlicher statischer Aufladung
- Ableitfähige Kleidung
- Trennung des Gerätes von der Spannungsversorgung

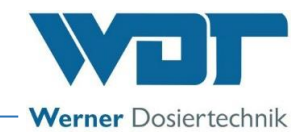

## 3 Produktbeschreibung – Lieferumfang

## 3.1 Lieferumfang / Zubehör

Die Steuereinheit GRANUDOS Touch wird standardmäßig mit dem GRANUDOS ausgeliefert.

Des Weiteren sind auch kundenspezifische oder auftragsbezogene Änderungen möglich. Zum Beispiel Fernanzeige.

## 3.2 Produktbeschreibung

Die Steuereinheit **GRANUDOS Touch** ist ausschließlich für Steuerungsaufgaben bei der Schwimmbadwasseraufbereitung bestimmt. Sie wird für die folgenden Dosiergeräte eingesetzt:

- GRANUDOS Flex-Touch
- GRANUDOS 45/100-Touch

Die Steuerung besitzt folgende Hauptfunktionen:

- Dosierung von Chlorgranulat mit Förderschnecke
- Säuredosierung mit Schlauchpumpe direkt aus dem Liefergebinde
- Rückspül-Desinfektion / Hochdosierung
- Befüllen eines Puffertanks mit Chlorlösung zur Desinfektion weiterer Kleinbecken mit Dosierpumpen (Option)
- Störmeldung potentialfrei
- PC-Anbindung, Fernanzeige über LAN

## 3.2.1 Geräteübersicht

Die Steuereinheit GRANUDOS Touch (01) wird als eine fertig montierte Einheit aufgebaut.

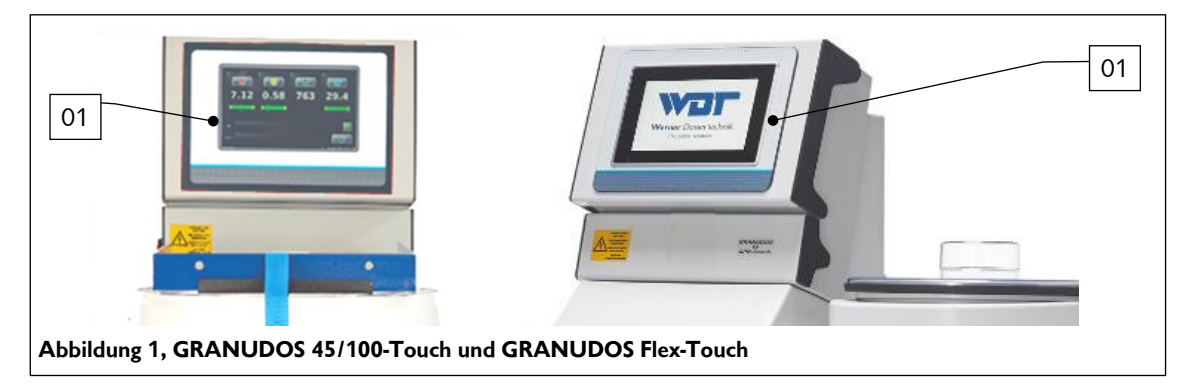

#### Steuerung GRANUDOS Touch (Standard)

Die mikroprozessorgestützte Steuerung ist in einem staubdichten Gehäuse untergebracht. Im Startmenü werden der Betriebsstatus, die Füllstände sowie aktive Ein- und Ausgänge angezeigt (IN – OUT). Die Ein- und Ausgänge können Betriebsmeldungen oder Störmeldungen sein.

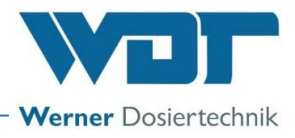

## 3.3 Identifikation des Gerätes / Typenschild

Für Ersatzteilbestellungen und Problembehandlungen ist es sinnvoll die Geräteseriennummer und die Firmwareversion zu kennen. Die Geräteseriennummer befindet sich auf dem Typenschild seitlich am Steuergehäuse. Die Firmwareversion kann über den Menüpunkt **Menue → Service → Info** abgerufen werden. Das Typenschild sauber und in einem lesbaren Zustand halten.

Typenschild siehe BA der Dosiereinheit

- für GRANUDOS Flex-Touch, Nr.: BA SW 022
- für GRANUDOS 45/100-Touch, Nr.: BA SW 003

## 3.4 Technische Daten

|                                  | GRANUDOS 45/100-Touch Steuereinheit | GRANUDOS Flex-Touch Steuereinheit    |  |  |  |
|----------------------------------|-------------------------------------|--------------------------------------|--|--|--|
| Anschlussdaten                   |                                     |                                      |  |  |  |
| Anschlussdaten elektrisch        | 240VAC/50-60Hz ± 10%, 35W, I ma     | x. 0,2A, Standby 22VA, Schukostecker |  |  |  |
| Schutzklasse                     | Steuergeł                           | näuse IP54                           |  |  |  |
| Schnittstellenanschluss          | LAN RJ45 für Modbus T               | CP, USB für Datenexport              |  |  |  |
| Betriebsdaten:                   |                                     |                                      |  |  |  |
| Messbereich                      | pH-Wert: 2.00 bis 12.00             |                                      |  |  |  |
| Mediumstemperatur                | 0 bis 40°C                          |                                      |  |  |  |
| Umgebungstemperatur              | 5 bis 35°C                          |                                      |  |  |  |
| Luftfeuchtigkeit Technikraum     | max. 70% (nicht kondensierend)      |                                      |  |  |  |
| Konzentration hypochlorige Säure | max. 0,35%                          | max. 0,2%                            |  |  |  |
| Be- und Entlüftung des Raumes    | Nach DIN 19643                      |                                      |  |  |  |
| Material Steuergehäuse           | Gehäuse: PS                         |                                      |  |  |  |
| Firmwareversion                  | -                                   |                                      |  |  |  |
| Hardwareversion                  | -                                   | _                                    |  |  |  |

Weitere Daten, siehe Dosiereinheit des jeweiligen Dosiergerätes.

## 4 Montage

Für die Montage siehe Betriebsanleitung der Dosiereinheit, des jeweiligen Dosiergerätes.

- für GRANUDOS Flex-Touch, Nr.: BA SW 022
- für GRANUDOS 45/100-Touch, Nr.: BA SW 003

## 5 Inbetriebnahme

Für die Inbetriebnahme siehe Betriebsanleitung der Dosiereinheit, des jeweiligen Dosiergerätes.

- für GRANUDOS Flex-Touch, Nr.: BA SW 022
- für GRANUDOS 45/100-Touch, Nr.: BA SW 003

Das Gerät wurde mit bestimmten Werkseinstellungen ausgeliefert. Die Einstellwerte finden sie im Betriebsdatenblatt unter *Kapitel 9.4.* Passen Sie die Parameter an die Bedürfnisse ihres Beckens an.

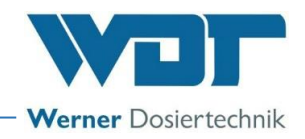

## 6 Betrieb / Bedienung der Steuereinheit

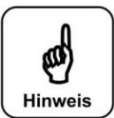

# Die national geltenden Unfallverhütungsvorschriften sind zu beachten. In Deutschland: Betrieb von Bädern DGUV 107-001.

### 6.1 Allgemeines

**HINWEIS!** 

Sind alle Vorbereitungen für die Inbetriebnahme erledigt, können am Dosiersystem GRANUDOS Touch die Einstellungen vorgenommen werden.

### 6.2 Die Steuereinheit GRANUDOS Touch

Die Steuereinheit GRANUDOS Touch ist mit einem berührungsempfindlichen Display ausgestattet. Durch Antippen eines Symbols können Einstellungen vorgenommen werden. Die Justiermenüs sind zusätzlich mit textgeführten Anweisungen versehen.

## 6.2.1 Betriebsmenü – Betriebsstatus – Betriebsmeldungen

Die Steuerung des GRANUDOS Touch ist mittels eines 7" Touch-Displays einfach und übersichtlich zu bedienen. Im Startbildschirm werden die Betriebszustände und Störungen direkt angezeigt: siehe Abbildung 3, Automatik Betrieb.

Im Automatik Betrieb wird der aktuelle Betriebsstatus, die Füllstände, sowie aktive Ein- und Ausgänge angezeigt (IN – OUT). Die Ein- und Ausgänge können Betriebsmeldungen oder Störmeldungen sein.

#### Bedienhinweise:

Der Betriebsstatus wird in der Statuszeile unten links angezeigt. Es gibt folgende Betriebsstatus:

Justage

- Dosierverzögerung
- Menü

- Ausgangstest
- Eingangstest

AutomaticHanddosierung

## sierung

### <u> Übersicht Sensoren / Aktoren</u>

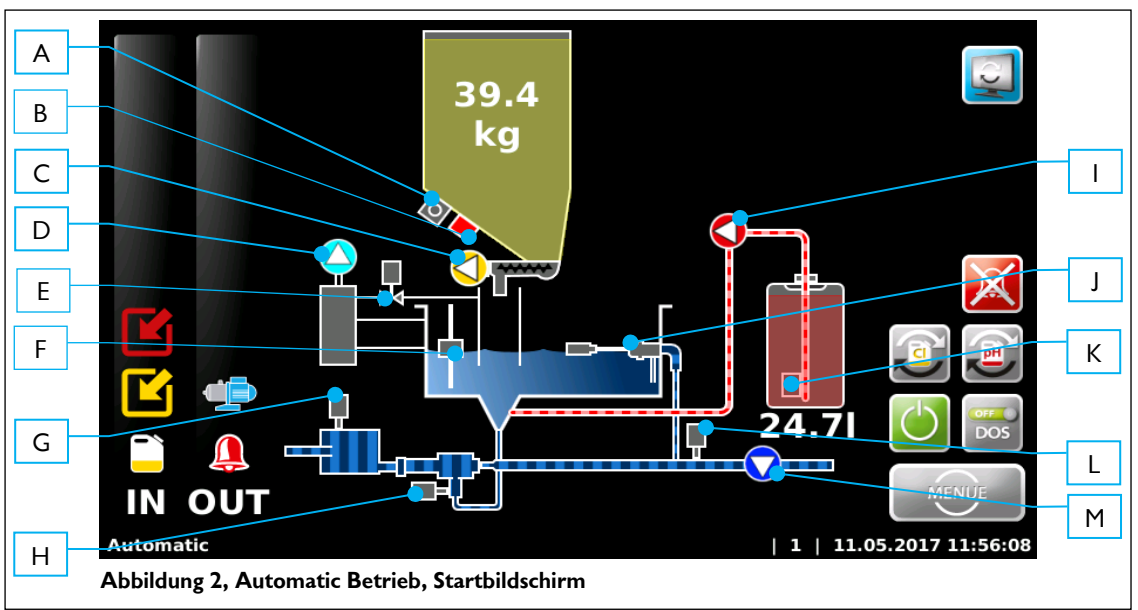

- A Magnetklopfer (am Fass)
- B Chlor-Leer-Schalter
- C Dosiermotor Chlor
- D Pumpe Staubabsaugung
- E Spülventil Staubabsaugung
- F Niveauschalter Spülwanne
- G Chlor-fehlt-Sensor

- H Durchflußschalter Saugrohr
- I Dosierpumpe für pH-Senker (Säure)
- J Schwimmerventil Zualauf Spülwanne
- K Niveauschalter Säure leer (Sauglanze)
- L Druckschalter
- M Treibwasserpumpe

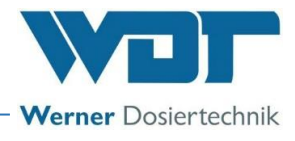

Die Gerätebedienung erfolgt über ein Touch-Display. Gewünschte Parameteränderungen, Kalibrierungen und Tests können sehr einfach mittels einer leichten Berührung des entsprechenden Symboles oder des Zahlenwertes, vorgenommen werden.

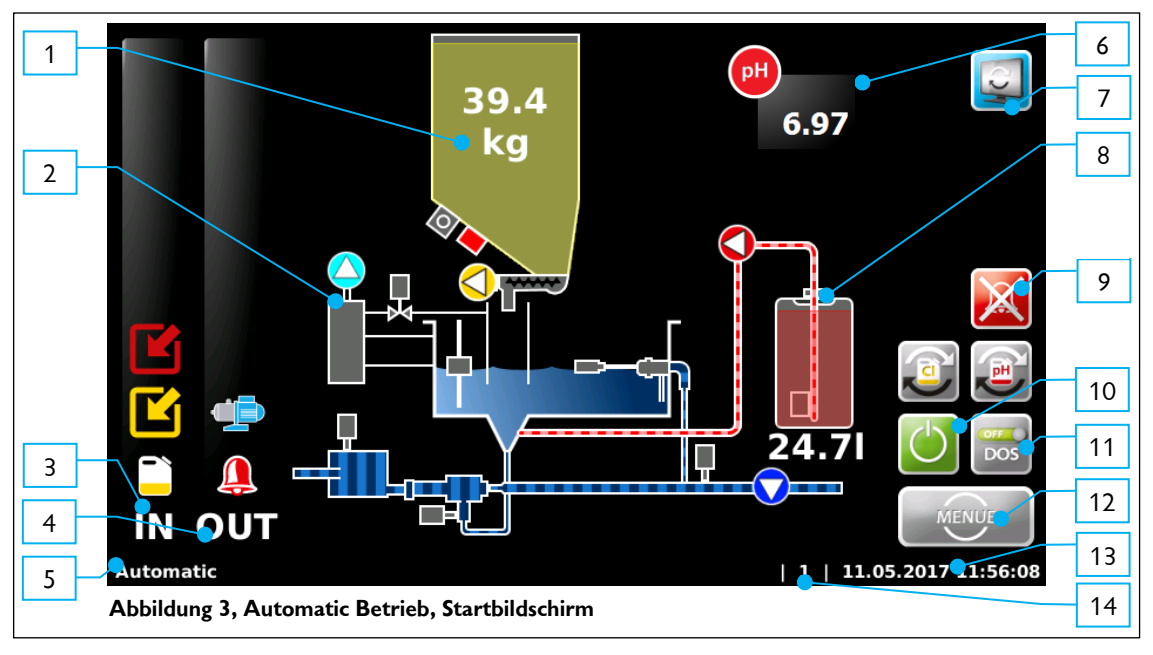

- 1. Füllstand Chlorgranulat
- 2. Staubabsaugung (Option)
- 3. IN Liste
- 4. OUT Liste
- 5. Statuszeile
- Messwert pH (Option)
   Umschaltung zwischen Startbildschirm und

Puffertankanzeige

- 8. Füllstand Säure
- 9. Alarmierung abbrechen
- 10. Start / Stop Dosiergerät
- 11. Dosierung manuell deaktivieren / aktivieren
- 12. Menü-Button
- 13. Datum / Zeit-Leiste
- 14. Benutzerebene (0=Gast, 1=Endkunde, 2=Techniker 1)

Die IN - Liste zeigt Eingangssignale an die Steuereinheit an.

Die **OUT – Liste** zeigt die aktiven Ausgangssignale der Steuereinheit an.

#### Erklärung der Symbole:

Die Symbole sind abhängig von der eingesetzten Firmware sprich der Gerätevariante. Nähere Hinweise für weiteres Vorgehen siehe Kapitel 7.2, Störungsbeseitigung.

#### Die Funktionstasten am Startbildschirm

Umschaltung zu Ansicht Puffertank

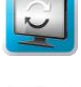

Chlor-Zähler zurücksetzen

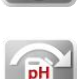

Säure-Zähler zurücksetzen

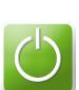

Dosiergerät Ein/Aus

OFF DOS

Dosierung abschalten z.B. für Servicearbeiten

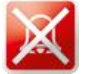

Alarmrelais deaktivieren

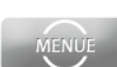

Das Hauptmenü aufrufen

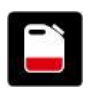

Die "IN" - Liste

rot = Niveau pH (Gebinde für pH- Regulierung leer) gelb = Niveau Desinfektion (Gebinde für Chlorgranulat leer)

blau = Niveau Flockung (Gebinde Flockungsmittel leer, nur bei CPR Touch XL)

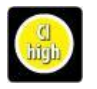

Hochchlorung (Filterdesinfektion) aktiv

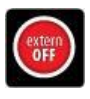

Der Regler ist durch den Zentralschaltschrank deaktiviert. Es erfolgt keine Dosierung, keine Alarmmeldung.

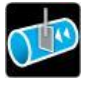

Die Dosierung ist durch einen optionalen Durchflussschalter in der Reinwasserleitung blockiert. Es erfolgt keine Dosierung

Eine dynamische Dosierzeit (Chlor oder Säure) wurde überschritten. Der entsprechende Ausgang ist blo-

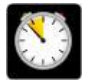

Dosierung manuell deaktiviert

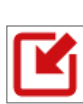

rot = Eingangssignal; externe pH-Ansteuerung aktiv gelb = Eingangssignal; externe Chloransteuerung aktiv

ckiert. Die Störung muss manuel quittiert werden.

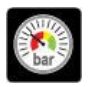

Der Druck an der GRANUDOS-Treibwasserpumpe ist zu gering. Die Treibwasserpumpe wird gestoppt

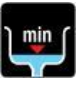

Das Niveau in der GRANUDOS-Spülwanne ist zu gering. Die Treibwasserpumpe wird gestoppt

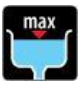

Das Niveau in der GRANUDOS- Spülwanne ist zu hoch. Die Dosierung von Chlor und Säure ist gestoppt

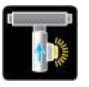

Der Durchfluss im GRANUDOS ist zu gering. Die Dosierung von Chlor und Säure ist gestoppt.

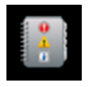

Eine Sicherung hat ausgelöst, im Event-Log wird die ausgefallene Sicherung mit Bezeichnung abgespeichert, und kann dort nachgelesen werden.

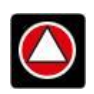

Die "OUT" - Liste rot = Ausgang Säuredosierung aktiv gelb = Ausgang Chlordosierunmg aktiv

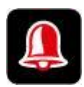

Das Alarmrelais ist aktiv.

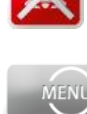

Werner Dosiertechnik

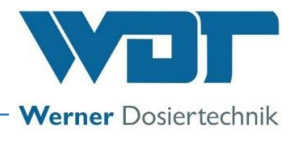

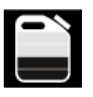

Chemie Reserve Vorankündigung für Gebindewechsel, Chemikalienstand prüfen und Chemikalie bereitstellen

Die Treibwasserpumpe ist aktiv

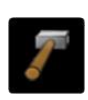

Der Klopfer ist aktiv. Dieses Symbol wird nur sehr kurz eingeblendet

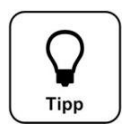

<u>TIPP!</u> Nachfolgende Symbole gelten nur bei der OPTION mit Puffertankbefüllung.

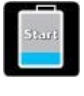

Die "IN" – Liste (Option, Ausführung mit Puffertank) Die Pufferbefüllung wird gestartet, Meldung steht nur kurz an.

| I |       |
|---|-------|
|   | Stop  |
|   | Sacip |

Die Pufferbefüllung mit Chlorlösung wird beendet. Jetzt wird nachgespült.

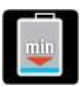

Das Niveau im Puffertank ist zu weit abgefallen. Die Dosierung von Chlor wird gestoppt

|   | max |
|---|-----|
| ٩ | ł   |
|   | *   |

Das Niveau im Puffertank ist zu hoch. Die Dosierung von Chlor und Säure, sowie die Treibwasserpumpe sind gestoppt.

Alarm Auffangwanne (Leckage) Die Dosierung von Chlor und Säure, sowie die Treibwasserpumpe sind gestoppt.

| Л | NU             |
|---|----------------|
| ٦ | thou           |
|   | C. Alendaria a |

Der optische Sensor am Zyklon hat während der Puffertankbefüllung kein Chlor erkannt. Die Befüllung wurde gestoppt.

| 05 |  |
|----|--|

Die Puffertankbefüllung wurde vom System abgebrochen. Die Befüllung erfolgte zu langsam oder der optische Sensor am Zyklon hat angesprochen.

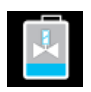

Die "OUT" – Liste (Option, Ausführung mit Puffertank) Die Befüllung des Puffertanks ist aktiv.

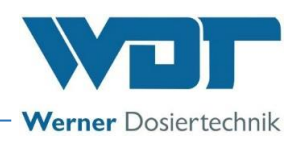

## 6.2.2 Start – Verzögerung Treibwasserpumpe und Dosierverzögerung

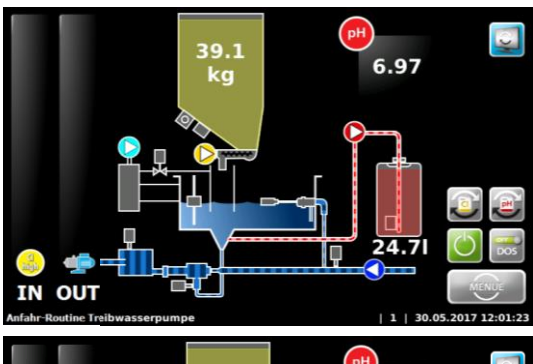

Wird das Gerät neu gestartet, läuft die Anfahr-Routine Treibwasserpumpe. In dieser Zeit ist die Dosierung unterdrückt. Softwarealarme werden während dieser Zeit unterdrückt. Danach wechselt das Gerät in den Automatik-Betrieb.

Bei aktivic zeile ange pumpe. (Dient zu

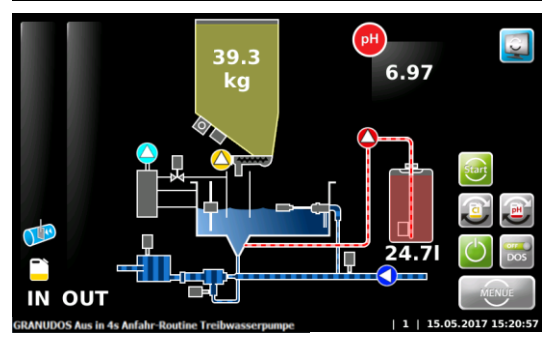

Bei aktivierter "Verzögerung Treibwasserpumpe" läuft die in der Fußzeile angezeigte Verzögerungszeit ab, danach startet die Treibwasserpumpe.

(Dient zur Entlüftung der Versorgungsleitung.)

Mit dem Button 🔛 (oben rechts) kann auf die Anzeige "Puffertank" umgeschaltet werden.

Wenn der GRANUDOS von extern deaktiviert wird, stoppt die Dosierung und die Treibwasserpumpe läuft, wie in der Fußzeile gezeigt, nach, damit kein Chlor im Saugrohr verbleibt.

## 6.2.3 Automatikbetrieb

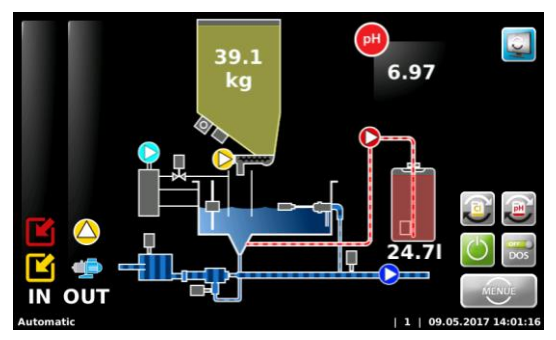

Das Gerät befindet sich im Betriebsstatus Automatic. Das Gerät dosiert nach Anforderung Chlor und Säure im Zyklus.

Die **OUT - Liste** zeigt beispielhaft die derzeit aktiven Ausgänge Treibwasserpumpe und Chlordosierung.

Es liegt keine Störung vor.

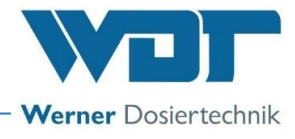

## 6.2.4 Alarm

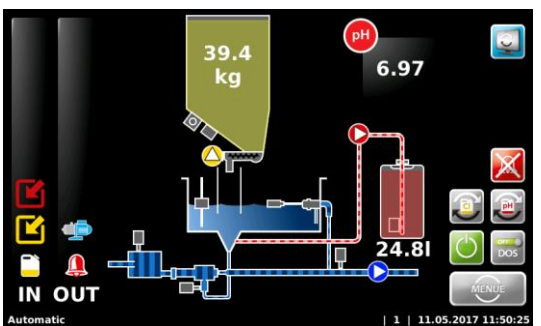

39.3

Ist ein Alarm eingetreten, so wird dies durch das Symbol 🐸 in der **OUT - Liste** signalisiert. Das Alarmrelais ist aktiviert.

Unterschieden wird zwischen Alarmen (Softwarealarme z.B. Dosierzeitüberwachung) und Störungen (Schaltereingänge).

Bei Messwertalarmen wird der entsprechende Messwert zusätzlich rot abgebildet.

Bei Störungen erscheint in der IN - Liste das entsprechende Symbol.

Alarme bzw. Störungen müssen 6 Sekunden lang anstehen, erst dann werden sie als Alarm verarbeitet.

Mit der Taste Kann das Alarmrelais temporär deaktiviert werden, ohne die Störung zu beheben.

Der GRANUDOS startet jetzt mit der Startroutine.

Tritt nachfolgend erneut die Störung auf, oder wird die Störung nicht behoben, so wird das Alarmrelais wieder aktiviert.

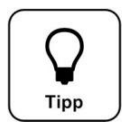

IN OUT

## TIPP!

Ein Alarm wird wieder automatisch gelöscht, wenn die Ursache hierfür behoben wurde. Zum Beispiel, wenn das leere Chemikaliengebinde ersetzt wurde. Der Alarm "Abschal-

tung Zeitüberwachung" muss wie oben beschrieben manuell quittiert werden! 🖄

## 6.2.5 Handdosierung

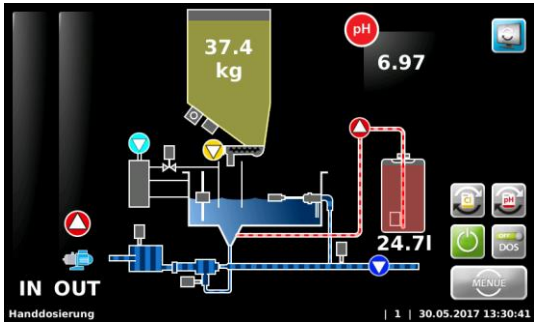

Im Falle eines nicht behebbaren Defektes in der externen Messtechnik, kann für einen temporären Betrieb sowohl die Chlordosierung als auch die Dosierung der pH-Wert Regulierung über die Notfunktion Handbetrieb erfolgen.

Wird dieser Betriebsmodus gewählt (siehe *Kapitel 6.3.2.1*), so ändert sich die Anzeige in der Statuszeile von Automatik auf Handdosierung.

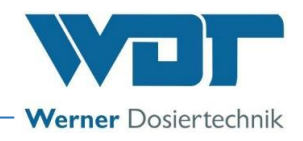

## 6.3 Das Hauptmenü

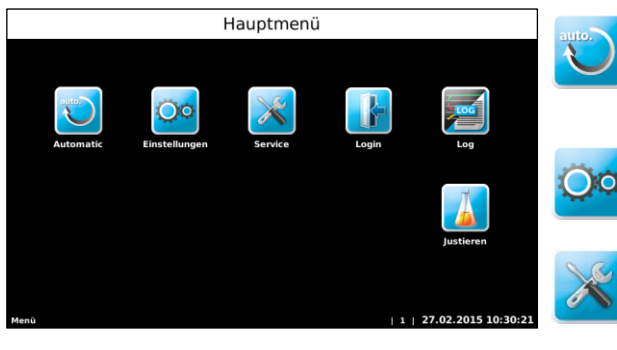

## **Automatic** Führt zum Startbildschirm und in den Automatikbetrieb; automatische Wechsel in Benutzerebene 0 bzw. 1. Im Modus Handbetrieb wird hier ein anderes Symbol angezeigt. **Einstellungen** Zum Anpassen der Parameter und Systemeinstellungen

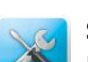

#### Service

Ein- und Ausgangstest, Info

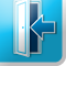

## Login

Für die Passworteingabe; Im Auslieferungszustand ist kein Passwort vergeben.

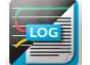

## Log

Zur Abfrage der Ereignisse und Datenlogging

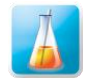

## Justieren

Justieren der pH-Elektrode

#### 6.3.1 Hauptmenü Login

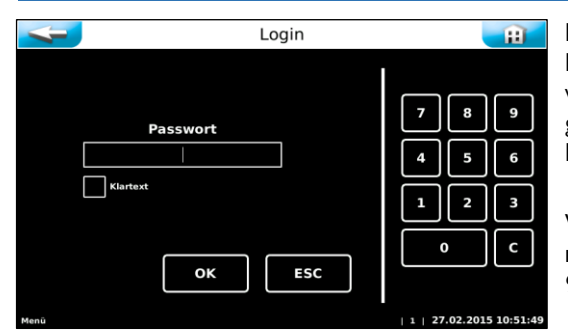

Im Hauptmenü unter Einstellungen  $\rightarrow$  System  $\rightarrow$  Passwort, sind die Passwörter vergeben. Ein persönliches Passwort schützt die Steuerung vor unerlaubtem Zugriff. Ohne ein Passwort sind dann keine Einstellungen, Justierungen, Ausgangstests etc. mehr möglich. Die Durchsicht des Menüs und die Einsicht des Datenlogging sind weiterhin möglich.

Wenn für Benutzerebene 1 kein Passwort vergeben ist, dann wird immer in Benutzerebene 1 gewechselt! siehe im Betriebsdatenblatt, Kapitel 9.4.

Für künftige Änderungen und Justierungen müssen Sie sich unter Login mit dem persönlichen Passwort anmelden. Wechselt man auf den Startbildschirm, so muss das Passwort erneut eingegeben werden.

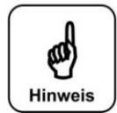

## **HINWEIS!**

Nach der Vergabe eines Passwortes ist die Steuereinheit gegen unbefugten Zugriff gesperrt. Die Einstelltasten werden grau eingefärbt. Gewünschte Änderungen können nur noch nach Eingabe des Passwortes vorgenommen werden. Nach der Vergabe eines Passwortes, das Passwort notieren und an einem Sicheren Ort aufbewahren.

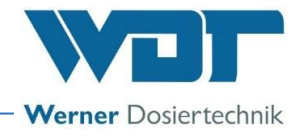

## 6.3.2 Hauptmenü → Einstellungen (Übersicht)

Im Menü Einstellungen nehmen sie die gewünschten Einstellungen für den GRANUDOS vor. Mit den seitlichen weißen Pfeiltasten können sie zum nächsten Bildschirmmenü blättern. Die 2. Seite wird nur in der Benutzerebene 2 (Techniker 1) angezeigt.

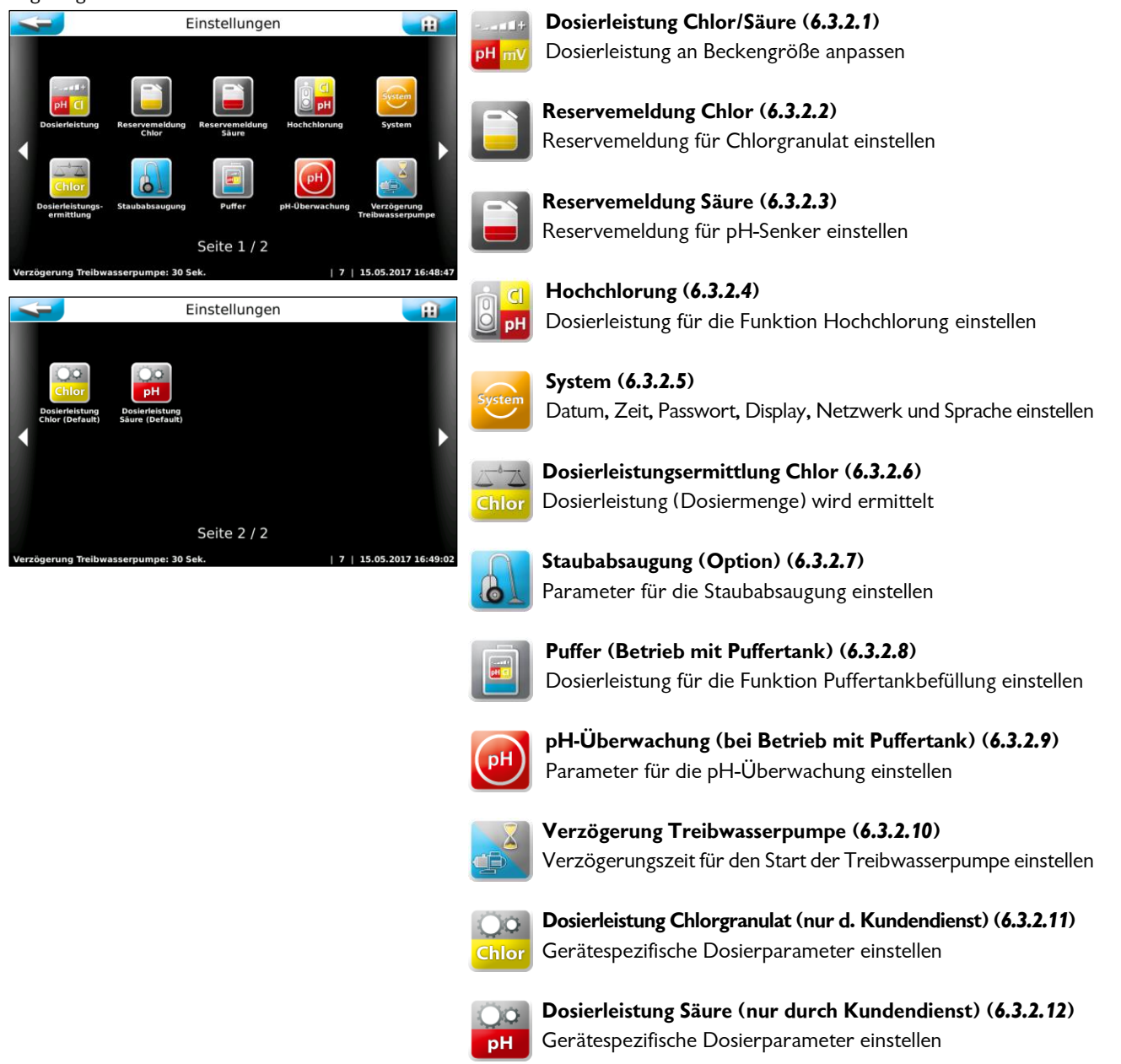

## 6.3.2.1 Hauptmenü → Einstellungen → Dosierleistung (Button)

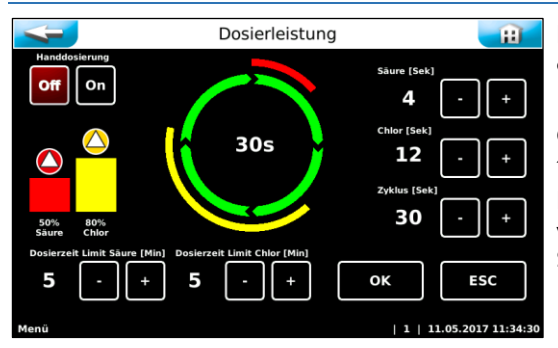

Das Menü "Dosierleistung" dient zur Anpassung der Dosierleistung an den voraussichtlichen Chemikalienverbrauch des Pools.

Gerade bei geringeren Wasserinhalten ist es sehr wichtig die Dosierleistung anzupassen, um Fehldosierungen zu vermeiden.

Die nötige Dosierleistung ist von mehreren Faktoren, wie z.B. Beckenvolumen, Standort, Nutzungsart und natürlich der Frequentierung des Schwimmbeckens.

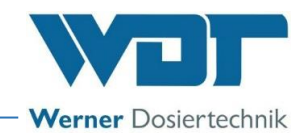

### Erklärung der Einstellparameter

- Chlor: → Dosierzeit für das Chlorgranulat, einstellbar von 1-15 Sekunden
- Säure:  $\rightarrow$  Dosierzeit für die Säure, einstellbar von 1-8 Sekunden

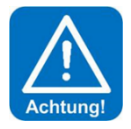

## ACHTUNG!

Die Verwendung von Schwefelsäure ist bis zu einer Konzentration von 50% generell möglich. Bei höheren Konzentrationen oder bei Verwendung anderer Säuren (z. B. Salzsäure, gelöstes Natriumhydrogensulfat oder andere) ist auf die geänderte Dosierleistung und/oder erhöhte Korrosivität zu achten! Wir empfehlen Rücksprache mit Fa. WDT zu halten!

- Zyklus:  $\rightarrow$  Länge des gesamten Dosierzykluses in Sekunden von 30- 360 Sekunden
- Dosierzeit Limit Säure: → Dosierzeitüberwachung bei externer Ansteuerung, einstellbar von 0 100 Minuten
- Dosierzeit Limit Chlor → Dosierzeitüberwachung bei externer Ansteuerung, einstellbar von 0 100 Minuten
- Handdosierung Off / On:  $\rightarrow$  Wechsel zwischen Automatik- und kontinuierlicher Dosierung

## Erläuterungen zum Dosierablauf

Chlor und Säure werden in Intervallen dosiert mit Pausen zwischen den Dosierungen.

Die Dosierleistungen werden durch den Dosierzyklus (Abstand von Dosierintervall zu Dosierintervall) und Dosierzeiten (Laufzeiten für die Dosiermotoren für Chlor und Säure bestimmt.

Ein Dosierzyklus läuft folgendermaßen ab:

- 1. Chlordosierung 1-15 Sek.
- 2. Pause 3,5 Sek.
- 3. Säuredosierung 1-8 Sek.
- 4. Pause bis Zyklusende

Dieser Zyklus läuft bei "Handdosierung" kontinuierlich ab.

Bei "Automatic" Betrieb läuft der Zyklus ebenfalls ab, die Dosierungen werden jedoch nur aktiviert, wenn der Steuerbefehl für die Dosierung (Chlor oder Säure) ansteht. Trifft der Steuerbefehl auf eine Pause, so wird die entsprechende Dosierung im nächsten Zyklus aktiviert.

## Beispiel für Dosierleistungseinstellung

Voraussetzung: Hallenbad, mit einer Umwälzleistung von 200m³/h. Nach DIN 19643 müssen im Hallenbad 2g Chlor je 1m³/h Umwälzleistung hinzudosiert werden.

Berechnung: 200m<sup>3</sup>/h x 2g Chlor = 400g/h Chlordosierung

#### Maximale Dosierleistung **GRANUDOS 45** = 2000g/h = 100%

Für eine Chlordosierung von 400g/h muss die Dosierleistung also auf 20% eingestellt werden.

Die Säuredosierung wird zu Beginn auf den gleichen Wert, also 20% eingestellt. Es ist eventuell eine Anpassung im laufenden Betrieb notwendig.

## Erklärung zu Dosierzeitüberwachung Cl / pH

Bei Ansteuerung des GRANUDOS durch ein Mess- und Regelgerät muss die Dosierleistung so hoch eingestellt werden, dass auch größere Belastungen ohne große Abweichungen vom Sollwert ausgeregelt werden können. Das bedeutet, dass die Pausenzeiten immer größer sein müssen als die Dosierzeiten. Sind die Dosierzeiten jedoch länger als die Pausenzeiten, dann ist entweder die Dosierleistung ist zu gering (zu schwach eingestellt oder Motor oder Schnecke defekt) oder es liegt am Mess- und Regelgerät eine Störung vor (Steuerrelais hängt, Kontakt defekt) oder an der GRANUDOS Steuerplatine liegt ein Fehler vor.

Die Dosierzeitüberwachung summiert die Dosierzeiten gegen die Pausenzeiten auf und bei einer Überschreitung des eingestellten Dosierzeitlimits wird die Dosierung gestoppt und als Störung angezeigt.

Es wird sowohl die Chlor- wie auch die pH-Ansteuerung bzw. Dosierung überwacht.

#### Erklärung zum Betrieb mit einer externen Säure-Dosierpumpe zur Regelung des pH-Wertes

Falls eine (vorhandene) externe Dosierpumpe für die Regelung des pH-Wertes betrieben werden soll, ist zu bedenken, dass immer auch die Säuredosierung im GRANUDOS aktiv ist um Ablagerungen im Lösesystem zu vermeiden. Hierzu kann die Säureansteuerung parallel auf die Chloransteuerung geklemmt werden (elektrische Brücke).

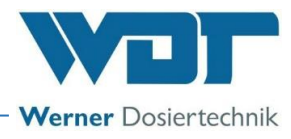

Bei Ansteuerung 240V: Auf der Netzkarte NT-GRD auf SL7 Klemme 1+3, sowie 2+4 überbrücken. Bei Ansteuerung pot.-frei: Auf der I/O-Platte auf SL10 Klemme 1+3, sowie 2+4 überbrücken.

So wird bei jeder Chlordosierung auch die Säuredosierung aktiviert. Für die notwendige Reinigungsfunktion ist die Dosierleistung der Säuredosierung auf einen kleinen Wert einzustellen. Es ist aber zu überprüfen, ob die eingestellte Dosierleistung für die Reinigung ausreicht, der Mischzyklon darf nicht trübe werden. Siehe auch Kapitel 6.3.2.1, Seite 17, Beispiel für Dosierleistungseinstellung.

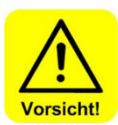

## VORSICHT!

Es wird dringend empfohlen, die pH-Regelung am GRANUDOS anzuschließen, um eine Säure-Überdosierung bei einer Störung der Chlordosierung auszuschließen.

## Handdosierung Off/On

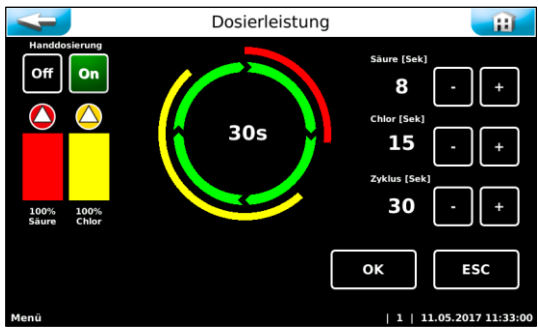

Es besteht die Möglichkeit auf eine kontinuierliche Handdosierung umzustellen. Dies kann im Falle eines nicht behebbaren Defektes in der Messtechnik, z. B. Elektrodenbruch, notwendig sein. Für diesen Fall kann sowohl die Chlordosierung wie auch die Säuredosierung über die Funktion "Handbetrieb" erfolgen.

Nach der Aktivierung der Handdossierung ändert sich das Automatiksymbol und die Handdosierung wird in der Statuszeile angezegt.

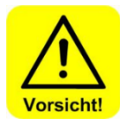

## VORSICHT!

Im Betriebsmodus "Handdosierung" muss die Wasserqualität verstärkt kontrolliert werden um die Dosierleistung an wechselnde Bedingungen anzupassen. Wird dies nicht beachtet kann es zu erheblichen Fehldosierungen kommen!

## 6.3.2.2 Hauptmenü $\rightarrow$ Einstellungen $\rightarrow$ Reservemeldung Chlor

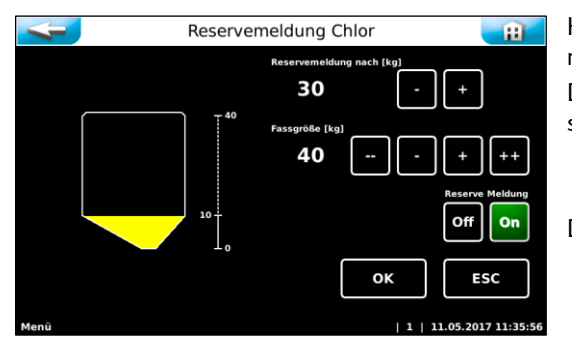

Hier wird die Menge eingegeben, nach deren Dosierung eine Reservemeldung angezeigt werden soll, sowie die Größe des vollen Gebindes. Die Meldung dient als Hinweis, dass das Chemikaliengebinde bald leer sein wird.

Die Funktion Reservemeldung kann auch deaktiviert werden.

## 6.3.2.3 Hauptmenü $\rightarrow$ Einstellungen $\rightarrow$ Reservemeldung Säure

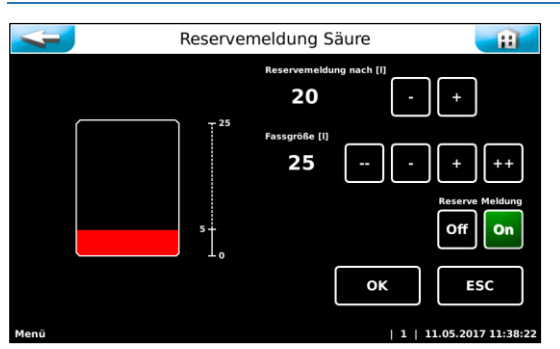

Hier wird die Menge eingegeben, nach deren Dosierung eine Reservemeldung angezeigt werden soll, sowie die Größe des vollen Gebindes. Die Meldung dient als Hinweis, dass das Chemikaliengebinde bald leer sein wird.

Die Funktion Reservemeldung kann auch deaktiviert werden.

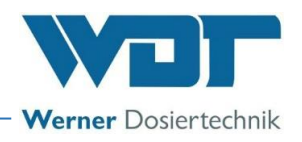

### 6.3.2.4 Hauptmenü → Einstellungen → Hochchlorung

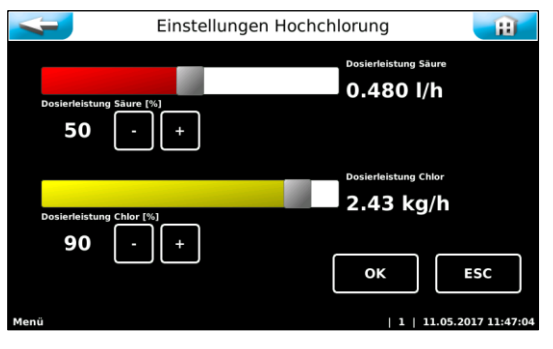

Dieses Menü erlaubt die Anpassung der Dosierleistungen für eine Hochchlorung, z.B. für eine Fiterdesinfektion oder für einen vorübergehenden, erhöhten Chlorbedarf im Beckenwasser. Zur Kontrolle ist die Chlorkonzentration während der Hochchlorung zu **überprüfen!** 

#### 6.3.2.5 Hauptmenü $\rightarrow$ Einstellungen $\rightarrow$ System

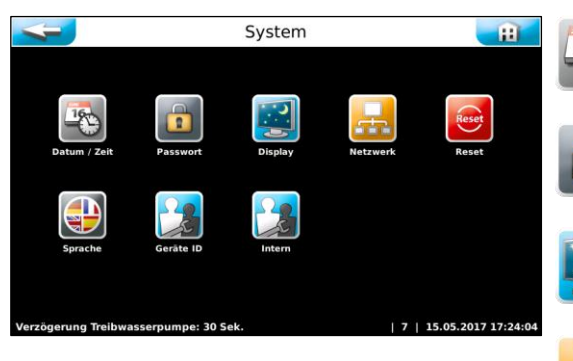

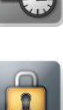

16

Passwort

Passwort vergeben

Datum und Uhrzeit einstellen

Datum/ Zeit

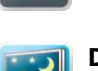

**Displayhelligkeit** Displayhelligkeit an Umgebung anpassen

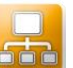

**Netzwerk** Netzwerkparameter einstellen

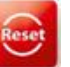

**Reset** Alle Parameter auf die Werkseinstellung zurücksetzen

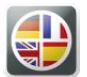

**Sprache** Die Benutzersprache wählen

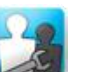

**Geräte ID** Nur für Werkskundendienst

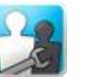

Ē

C

**Intern** Nur für Werkskundendienst

#### a) <u>Hauptmenü $\rightarrow$ Einstellungen $\rightarrow$ System $\rightarrow$ Datum/ Uhrzeit</u>

1 2 3

Datum / Uhrzeit

2017

ESC

ок

11 : 58 111

Jautom. No

Datum und Uhrzeit anpassen.

Sie können eine automatische Umschaltung von Winter- auf Sommerzeit aktivieren.

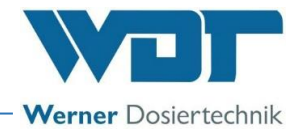

### b) Hauptmenü $\rightarrow$ Einstellungen $\rightarrow$ System $\rightarrow$ Passwort

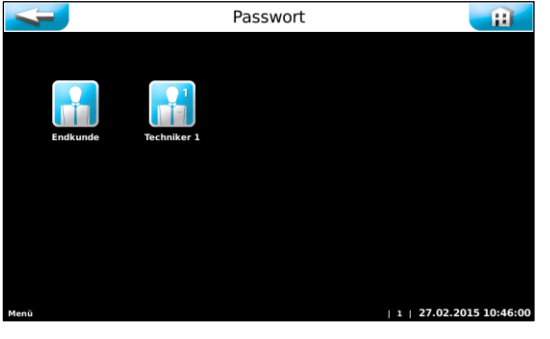

Passwort Endkunde

ESC

#### Gast (Benutzerebene 0)

Kein Passwort, nur Leserechte

#### Endkunde (Benutzerebene 1)

Werkseitig ist kein Endkunden-Passwort vergeben. Wir empfehlen die Vergabe eines Endkunden-Passwortes zum Schutz vor unberechtigtem Zugriff. Tragen sie das Passwort in das Betriebsdatenblatt ein. Das individuelle Endkunden-Passwort muss vierstellig zwischen 0000 bis 9999 gewählt werden. In der zweiten Zeile muss das Passwort nochmals eingegeben werden.

#### Techniker 1 (Benutzerebene 2) Ħ

Das Techniker 1-Passwort ist fünfstellig und werkseitig mit 01234 vergeben. Dieses Passwort ist für den Servicepartner gedacht. Wir empfehlen auch dieses Passwort abzuändern und in das Betriebsdatenblatt einzutragen.

Wenn Sie bei Klartext ein grünes Häkchen setzen, so werden die eingegeben Ziffern, anstelle weißer Punkte angezeigt.

Zum Ändern eines aktiven Endkunden-Passwortes muss dieses in die oberste Zeile eingegeben werden. In die beiden anderen Zeilen ist das neue Passwort einzugeben.

Wollen Sie das Endkunden-Passwort ganz löschen, muss nur das aktive Passwort in der obersten Zeile eingegeben werden. Die beiden anderen Zeilen bleiben frei.

Wurde ein falsches Passwort eingegeben, so erscheint eine Fehlermeldung.

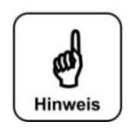

## HINWEIS!

ок

Bitte bewahren Sie die individuell gewählten Passwörter sicher im Betriebsdatenblatt auf. Verlorengegangene Passwörter können nur durch den Werkskundendienst zurückgesetzt werden!

#### c) <u>Hauptmenü $\rightarrow$ Einstellungen $\rightarrow$ System $\rightarrow$ Display</u>

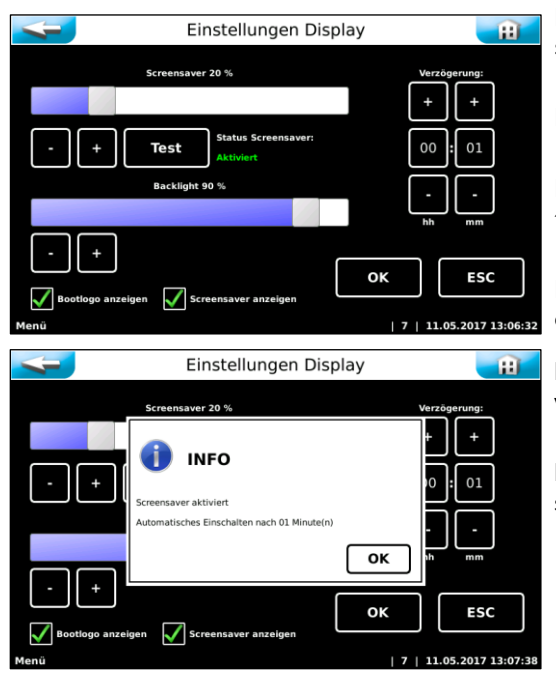

Der Screensaver dunkelt die Hintergrundbeleuchtung nach der eingestellten Verzögerungszeit auf die eingestellte Helligkeit ab.

Mit dem Test Button können die Einstellungen getestet werden.

Die Einstellung Backlight reduziert die Hintergrundbeleuchtung im Betriebsmodus dauerhaft.

Das Bootlogo (aktuell WDT-Logo) kann beim Hochfahren der Steuereinheit aktiviert oder deaktiviert werden

Der Screensaver (Bildschirmschoner) kann aktiviert oder deaktiviert werden.

Die Einstellungen mit OK speichern und den Hinweistext mit OK bestätigen.

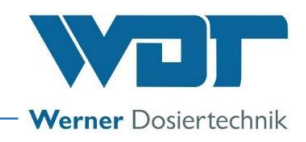

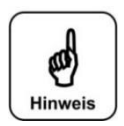

## HINWEIS!

Reduzieren Sie die Hintergrundbeleuchtung auf die minimal benötigte Helligkeit. Dies erhöht die Lebensdauer des Displays entscheidend.

## d) <u>Hauptmenü $\rightarrow$ Einstellungen $\rightarrow$ System $\rightarrow$ Netzwerk</u>

| 4                      | Netzwerk Konfiguration |     |         |                   |
|------------------------|------------------------|-----|---------|-------------------|
|                        | IP-Adresse             |     |         |                   |
| 192                    | .168.5.222             |     |         |                   |
|                        | Gateway                |     |         |                   |
| 19                     | 2.168.5.1              |     | 4       | 5 6               |
|                        | Subnetmask             |     |         |                   |
| 255                    | .255.255.0             |     | 1       | 2 3               |
|                        | ок                     | ESC | 0       | . C               |
| Mac: 00:07:8E:1C:1A:B4 |                        |     |         |                   |
| Menü                   |                        |     | 7   11. | .05.2017 13:08:27 |

Das Touch-Panel verfügt über eine LAN-Schnittstelle mit RJ45 Steckbuchse. Über diese Schnittstelle können die aktuellen Statusmeldungen an eine externe Fernanzeige übertragen werden. Als Endgeräte können z.B. ein PC-Monitor, Tablet-PC oder Smartphone verwendet werden.

Weiterführende Informationen hierfür erhalten Sie auf Anfrage. Der Betreiber muss die notwendigen IT-Voraussetzungen für einen Fernzugriff schaffen! (z.B. VNP-Verbindung, Datensicherheit, etc.)

## e) <u>Hauptmenü $\rightarrow$ Einstellungen $\rightarrow$ System $\rightarrow$ Reset</u>

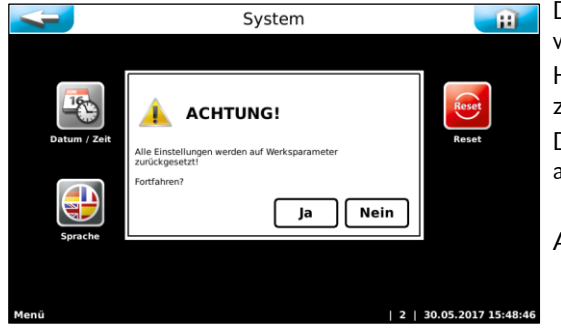

Dieser Befehl kann nur in Benutzerebene 2 (mit Passwort) ausgeführt werden.

Hier werden alle eingestellten Parameter auf die Werkseinstellungen zurückgesetzt.

Die Werksteinstellungen sind im Betriebsdatenblatt unter Kapitel 9.4 aufgeführt.

Anschließend müssen alle Parameter neu eingegeben werden!

## f) <u>Hauptmenü $\rightarrow$ Einstellungen $\rightarrow$ System $\rightarrow$ Sprache</u>

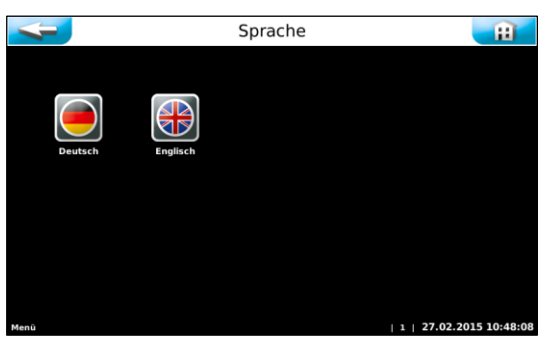

Gewünschte Bedienersprache auswählen.

## 6.3.2.6 Hauptmenü $\rightarrow$ Einstellungen $\rightarrow$ Dosierleistungsermittlung

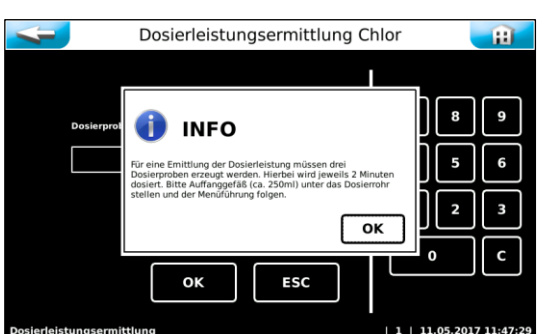

Die Ermittlung der effektiven Dosierleistung ist erforderlich für die Berechnung des Chemikalienverbrauchs und somit auch für die Berechnung der Reservemeldung.

Der Menüführung folgen. Es wird 3 mal eine Dosierprobe erzeugt.

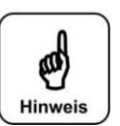

## HINWEIS!

Ein flaches Auffanggefäß unter das Dosierrohr stellen und der Menüführung folgen. Die Dosierproben wiegen.

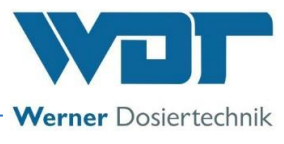

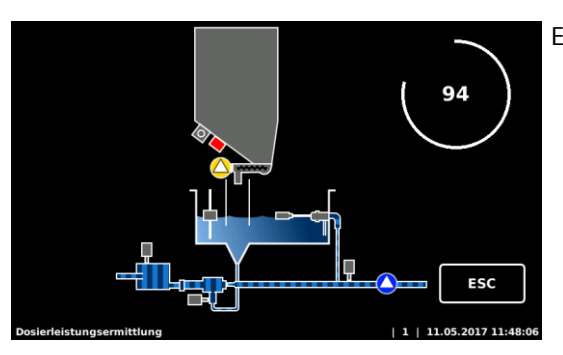

Es wird 2 Minuten lang Chlorgranulat in das Auffanggefäß gefördert.

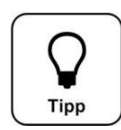

## TIPP!

Bei einer Änderung der Granulatqualität, z.B. bei Änderung des Lieferanten, ist die Dosierleistungsermittlung erneut durchzuführen, damit die Reservemeldung korrekt ist.

#### 6.3.2.7 Hauptmenü $\rightarrow$ Einstellungen $\rightarrow$ Staubabsaugung (Option)

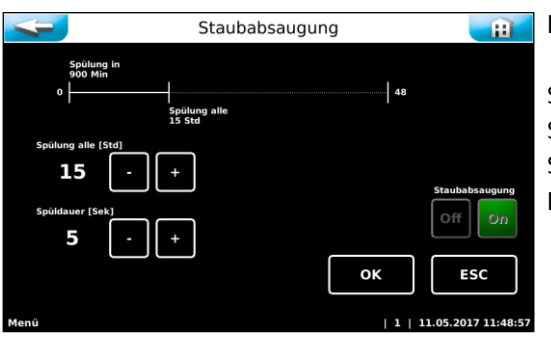

Hier werden die Parameter für die Staubabsaugung eingestellt.

Spülintervall einstellen Spüldauer einstellen Staubabsaugung Ein- oder Ausschalten Einstellungen mit OK bestätigen.

## 6.3.2.8 Hauptmenü $\rightarrow$ Einstellungen $\rightarrow$ Puffertank

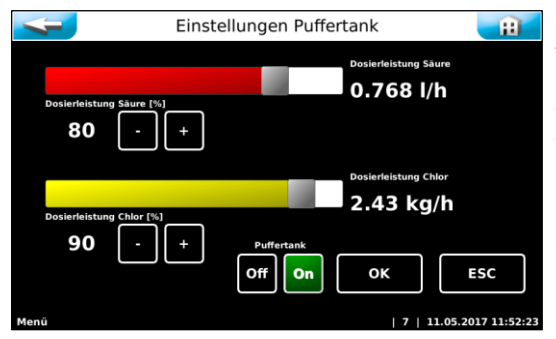

Dieses Menü erlaubt die Einstellung der Dosierleistungen für die Puffertankbefüllung. Wählen Sie die Dosierleistung so, dass die gewünschte Konzentration nach der Befüllung des Puffertankes vorliegt. Zur Kontrolle muss der pH-Wert mehrmals nach der Puffertankbefüllung analytisch ermittelt werden!

Der pH-Wert im Puffertank soll zwischen 6,8 und 7,2 liegen.

Off-On: → Funktion Puffertankbefüllung dauerhaft aktivieren bzw. deaktivieren. Die Befüllung wird automatisch über die Niveausteuerung im Puffertank gesteuert.

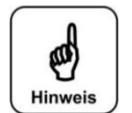

## HINWEIS!

Bei der Erstinbetriebnahme, bzw. bei leerem Puffertank muss der Fehler "Startüberwachung" mehrmals quittiert werden, bis das Niveau "Start Befüllung" erreicht wird.

## 6.3.2.9 Hauptmenü $\rightarrow$ Einstellungen $\rightarrow$ pH-Überwachung Puffertank

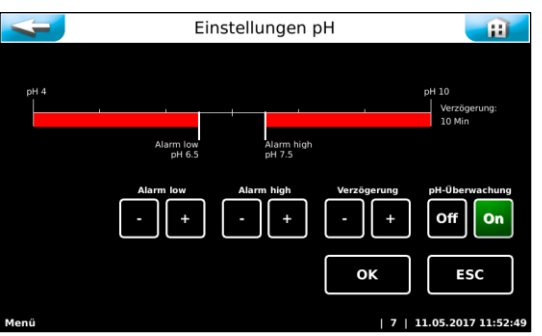

Hier werden die Parameter für die pH-Überwachung und Alarmmeldung eingestellt.

Alarm low:  $\rightarrow$  unterer Alarmwert

Alarm high:  $\rightarrow$  observed Alarmwert

Verzögerung:  $\rightarrow$  einstellbare Zeit für vollständige Vermischung der Chlorlösung für einen gleichmäßigen pH-Wert in der Lösung

pH-Überwachung Off / On:  $\rightarrow$  Betriebsmodus pH-Überwachung Ein / Aus

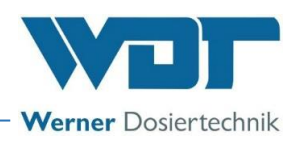

#### 6.3.2.10 Hauptmenü → Einstellungen → Verzögerung Treibwasserpumpe

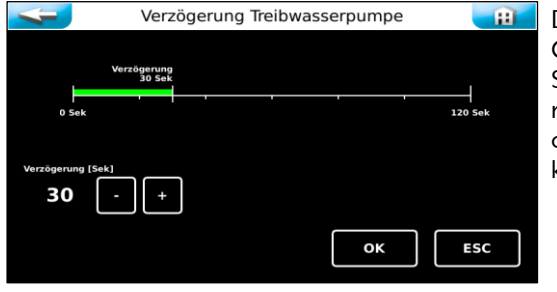

Diese Funktion ist bei externer Ansteuerung (des Eingangs aus ZLT) des GRANUDOS aktiv. Hierbei wird die Treibwasserpumpe z. B. nach einer Spülung der Schwimmbadfilteranlage nach der eingestellten Verzögerungszeit wieder gestartet. Das dient dazu, dass sich keine Luft mehr in der Rohrleitung befindet, die zu Störungen im GRANUDOS führen könnte.

### 6.3.2.11 Hauptmenü → Einstellungen → Dosierleistung Chlorgranulat - eingebaute Dosierkomponenten

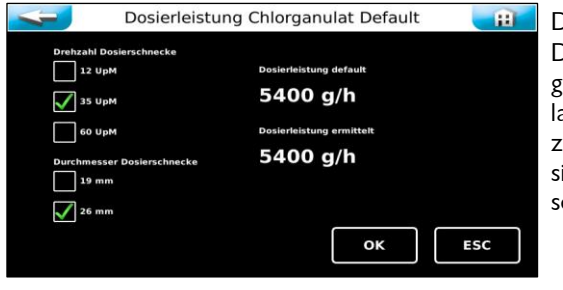

Diese Einstellungen können nur in Benutzerebene 2 ausgeführt werden. Die hier eingestellten Werte sind abhängig von der Bauart des Dosiergerätes. Die Werte sind vom Werk voreingestellt und dienen als Grundlage für die Dosiermengenberechung und Reserveanzeige. Die angezeigten Defaultwerte werden nach einer komplett durchgeführten Dosierleistungsermittlung, durch die ermittelten Dosierleistungen überschrieben.

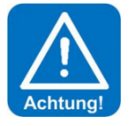

## ACHTUNG!

Diese Werte dürfen nur verändert werden, wenn die entsprechenden Bauteile in den GRANUDOS eingebaut wurden. Andernfalls kommt es zu einer fehlerhaften Dosiermengenermittlung!

#### 6.3.2.12 Hauptmenü $\rightarrow$ Einstellungen $\rightarrow$ Dosierleistung Säure - eingebaute Dosierkomponenten

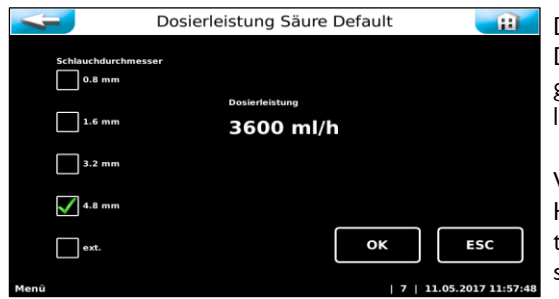

Diese Einstellungen können nur in Benutzerebene 2 ausgeführt werden. Die hier eingestellten Werte sind abhängig von der Bauart des Dosiergerätes. Die Werte sind vom Werk voreingestellt und dienen als Grundlage für die Dosierberechnungen.

Wird eine **externe Säurepumpe** verwendet muss hier bei "extern" der Haken gesetzt und die Dosierleistung der externen Säurepumpe eingetragen werden, um die Restmengen im Säurebehälter korrekt zu erfassen.

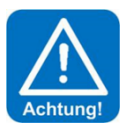

## ACHTUNG!

Es ist wichtig, die korrekte Dosierleistung einzugeben, da sonst falsche Verbrauchs- und Restmengen errechnet werden.

## 6.3.3 Hauptmenü → Service

| <b>V</b>     | Service                       | <b>H</b>                     | IN         | <b>Eingangstest</b><br>Ein Testprogramm für Schaltereingänge (elektrische Signale).                               |
|--------------|-------------------------------|------------------------------|------------|----------------------------------------------------------------------------------------------------|
| IN           | 1232                          | 1232<br>h IE32<br>pH Cl Time | ŌUT        | Ausgangstest                                                                                                    |
| Eingangstest | Ausgangstest Betriebsstunden- |                              |            | Ein Testprogramm für Pumpen und Relaisausgänge.                                                                   |
|              | zanier                        |                              | 1232       | Betriebsstundenzähler                                                                                             |
| Info         |                               |                              | h          | Zählt die Betriebsstunden für Treibwasserpumpe, Säuredosier-<br>motor, Chlordosiermotor und Pumpe Staubabsaugung. |
|              |                               |                              | 1232       | Verbrauchszähler                                                                                                  |
| Menü         |                               | 7   18.05.2017 13:19:43      | pH CI      | Zählt die Chemialienverbräuche.                                                                                   |
|              |                               |                              |            | Wartungsintervall                                                                                                 |
|              |                               |                              | Time       | Einstellung des Zeitintervalls für die Wartungsmeldung                                                            |
|              |                               |                              | $\bigcirc$ | Info                                                                                                    |
|              |                               |                              |            | Zur Abfrage der Firmware-Versionen.                                                                               |

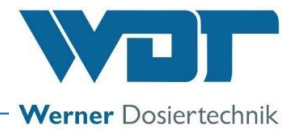

### 6.3.3.1 Hauptmenü → Service → Eingangstest

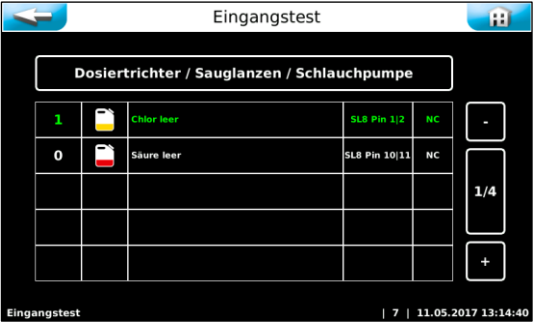

|                                      | -                   | Eingangstest                                                                                 |                   |              |    |     |  |  |
|--------------------------------------|---------------------|----------------------------------------------------------------------------------------------|-------------------|--------------|----|-----|--|--|
|                                      |                     |                                                                                              |                   |              |    |     |  |  |
|                                      | 1                   | Ľ                                                                                            | Extern Chlor      | SL10 Pin 3 4 | NO | -   |  |  |
|                                      | 1 Extern Säure      |                                                                                              | Extern Säure      | SL10 Pin 1 2 | NO |     |  |  |
|                                      | 0                   | 0     Image: Second system       0     Image: Second system       0     Image: Second system |                   | SL9 Pin 1 2  | NO | 2/4 |  |  |
|                                      | 0                   |                                                                                              |                   | SL10 Pin 5 6 | NC |     |  |  |
|                                      | 0 Reinwasser extern |                                                                                              | Reinwasser extern | SL10 Pin 7 8 | NC | +   |  |  |
| Eingangstest   7   11.05.2017 13:14: |                     |                                                                                              |                   |              |    |     |  |  |

## 6.3.3.2 Hauptmenü $\rightarrow$ Service $\rightarrow$ Ausgangstest

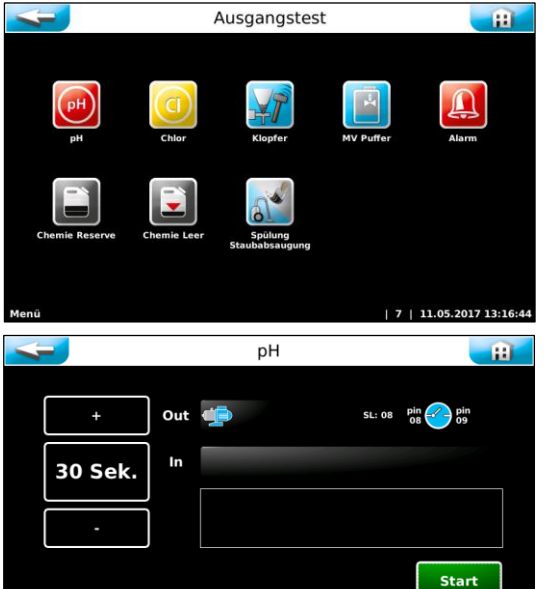

Der Eingangstest dient zur Überprüfung der angeschlossenen Eingänge (Schalter). Die wechselnde Betätigung der Schaltereingänge, wird mit einer 0 (offen) bzw. 1 (geschlossen) angezeigt.

Die vierte Spalte zeigt die Stiftleiste (SLx) und Klemmen (Pinx/x) an denen der Schalter angeschlossen ist.

Die fünfte Spalte zeigt die Funktion der Schalter NO bzw. NC.

NO (normally open) bedeutet im Betriebszustand offen und im Störungsfall geschlossen.

NC (normally closed) bedeutet im Betriebszustand geschlossen und im Störungsfall offen.

Mit den + und – Buttons können die 4 Seiten für die Eingangstests durchgeblättert werden.

Der Ausgangstest dient zur Überprüfung der angeschlossenen Ausgänge (Pumpen, Motoren und Relais). Der gewählte Ausgang wird für 30 Sekunden angesteuert. Die Ansteuerung kann jederzeit mit Stopp abgebrochen werden.

Aus Sicherheitsgründen (Chlorgasbildung) wird der Ausgangstest für die chemikaliendosierenden Ausgänge nur freigegeben, wenn keine dosierverhindernde Störung vorliegt.

Für folgenden Aktoren ist ein Ausgangstest möglich:

- Säuredosierung
- Chlordosierung
- Klopfer
- Magnetventil Befüllung Puffertank
- Alarm
- Chemie Reserve für beide gemeinsam
- Chemie Leer
- Spülung Staubabsaugung

| 6.3 | .3.3 | Hauptmeni | $\rightarrow$ | Service | $\rightarrow$ | Betriebsstund | lenzähler |
|-----|------|-----------|---------------|---------|---------------|---------------|-----------|
|-----|------|-----------|---------------|---------|---------------|---------------|-----------|

| <b>-</b>                                            | Betriebsstundenzähler                                    | Ħ           | Betriebsstunden für die jeweiligen Aktoren mit "Reset" zurücksetzen. |
|-----------------------------------------------------|----------------------------------------------------------|-------------|----------------------------------------------------------------------|
| Treibwasserpumpe<br>08.05.2017<br>2 <sup>20</sup> h | $\begin{tabular}{ c c c c c c c c c c c c c c c c c c c$ |             |                                                                      |
| Chlordosiermotor<br>08.05.2017<br><b>O</b> h        | Reset Os.05.2017                                         |             |                                                                      |
|                                                     | ОК                                                       | sc          |                                                                      |
| Menü                                                | 7   11.05.20                                             | 17 13:23:19 |                                                                      |

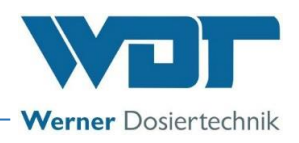

#### 6.3.3.4 Hauptmenü → Service → Verbrauchszähler

| 4                                               | Verbrau                                 | chszähler                                  | Ħ                                              |
|-------------------------------------------------|-----------------------------------------|--------------------------------------------|------------------------------------------------|
| Tag<br>Chlorverbrauch vom<br>09.05.2017         | Chlorverbrauch am<br>11.05.2017 (heute) | Woche<br>Chlorverbrauch seit<br>08.05.2017 | Gesamt<br>Chlorverbrauch seit<br>08.05.2017    |
| 0.3k                                            | g <b>0.2</b> kg                         | 0.6kg                                      | 0.6kg                                          |
| Säureverbrauch vom<br>09.05.2017                | Säureverbrauch am<br>11.05.2017 (heute) | Säureverbrauch seit<br>08.05.2017          | Säureverbrauch seit<br>08.05.2017              |
| 0.1                                             | 0.1                                     | 0.3                                        | 0.3                                            |
| Menü                                            | Re                                      | eset OK                                    | ESC<br>7   11.05.2017 13:23:41                 |
| 4                                               | Verbrau                                 | chszähler                                  | Ĥ                                              |
| Tag<br>Chlorverbrauch vom<br>09.05.2017<br>0.3k | INFO                                    | Macha                                      | Gesamt<br>orverbrauch seit<br>05.2017<br>0.6kg |
| Säureverbrauch vom                              | Tagesverbrauch Chlor rücksetz           | en?                                        | ureverbrauch seit                              |
| 0.1                                             |                                         | Ja Nein                                    | 0.3                                            |
|                                                 | Re                                      | eset OK                                    | ESC                                            |
| Menü                                            |                                         | 1                                          | 7   11.05.2017 13:23:58                        |
| 4                                               | Verbrau                                 | chszähler                                  | Ĥ                                              |
| Tag<br>Chlorverbrauch vom<br>09.05.2017         | Chlorverbrauch am<br>11.05.2017 (heute) | Woche<br>Chlorverbrauch seit<br>11.05.2017 | Gesamt<br>Chlorverbrauch seit<br>11.05.2017    |
| 0.3k                                            | g <b>0.0</b> kg                         | 0.0kg                                      | 0.0kg                                          |
| Säureverbrauch vom<br>09.05.2017                | Säureverbrauch am<br>11.05.2017 (heute) | Säureverbrauch seit<br>11.05.2017          | Säureverbrauch seit<br>11.05.2017              |
| 0.1                                             | 0.0                                     | 0.0                                        | 0.0                                            |
| Menü                                            | Re                                      | eset OK                                    | ESC                                            |

Im Verbrauchszähler werden die Verbräuche der jeweiligen Chemikalien summiert.

Mit dem Reset-Button werden die Verbräuche einzeln auf 0 zurückgesetzt. Zum Rücksetzten muss man in der Benutzerebene 2 eingeloggt sein.

Jeder Wert wird abgefragt und muss einzeln bestätigt werden.

Der Verbrauch des vorhergehenden Betriebstages (linke Spalte) kann nicht zurückgesetzt werden.

#### 6.3.3.5 Hauptmenü $\rightarrow$ Service $\rightarrow$ Wartungsintervall

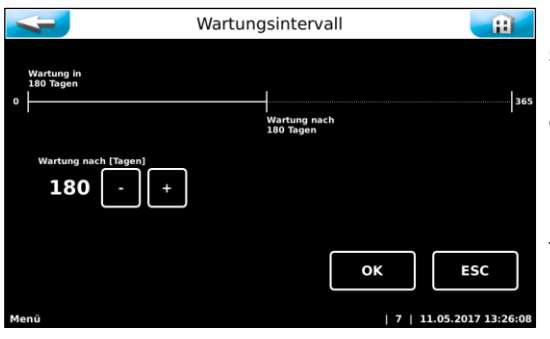

Hier wird das Zeitintervall für die Wartungsmeldung in Tagen eingestellt. Nach dem eingestellten Zeitintervall wird am Startbildschirm mit

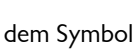

dem Symbol Time an die anstehende Wartung erinnert.

Neu: Wenn das Wartungsintervall abgelaufen ist, erscheint ein Reset-Button. Mit diesem kann die Zeit zurückgesetzt werden. (Im Level Techniker 1 = Benutzerebene 2)

Ist das Wartungsintervall noch nicht abgelaufen, so kann das Wartungsintervall mit dem Minus-Button so lange reduziert werden, bis der Reset-Button erscheint.

#### 6.3.3.6 Hauptmenü → Service → Info

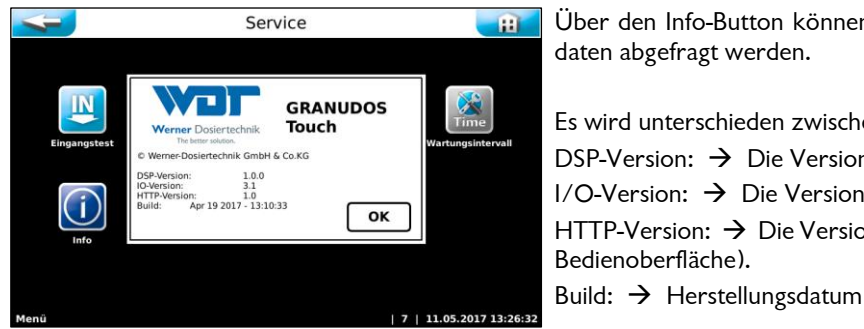

Über den Info-Button können die eingesetzten Software- und Gerätedaten abgefragt werden.

Es wird unterschieden zwischen: DSP-Version:  $\rightarrow$  Die Version der Firmware I/O-Version:  $\rightarrow$  Die Version des Co-Prozessors auf dem I/O-Board HTTP-Version:  $\rightarrow$  Die Version des Webfrontend (Softwareversion der

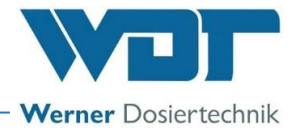

## 6.3.4 Hauptmenü → Log (Ereignis und Datenlogging)

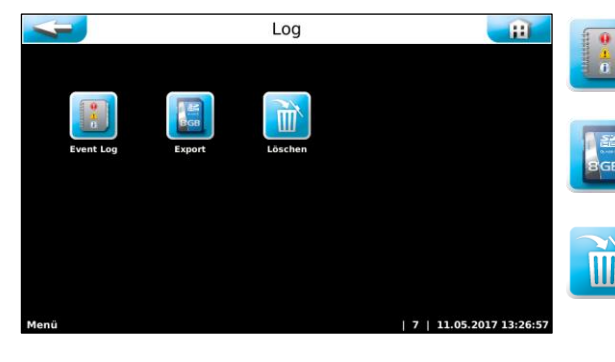

## Event Log

Zeigt eine chronologische Auflistung der eingetretenen Ereignisse

#### Export

Dient zum Export der gesammelten Daten auf einen USB-Stick

#### Löschen

Dient zum Löschen von gespeicherten Daten

a) <u>Hauptmenü → Log → Event Log</u>

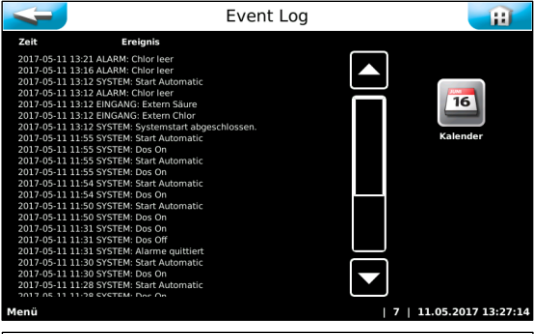

Beim Aufruf des Menüs werden die an diesem Tag eingetretenen Ereignisse aufgelistet.

Über den BUTTON Kalender können Ereignisse vergangener Tage eingesehen werden.

Der aktuelle Tag ist weiß hinterlegt. Tage in denen die Steuerung eingeschaltet war sind grün hinterlegt. Wählen Sie durch Antippen einen anderen Tag aus so wird dieser Tag weiß hinterlegt. Mit dem BUTTON Event Log können Sie die Ereignisse des ausgewählten Tages einsehen.

| 1  | 4  |     |     |     | Ka  | alende | r   |     | Ĥ                       |
|----|----|-----|-----|-----|-----|--------|-----|-----|-------------------------|
|    | (  | 3   | м   | ai  | 20  | 17     | Ę   | )   |                         |
| Г  |    | So. | Mo. | Di. | мі. | Do.    | Fis | Sa. |                         |
|    | 18 | 30  | 1   | 2   | 3   | 4      | 5   | 6   | Event Log               |
|    | 19 | 7   | 8   | 9   | 10  | 11     | 12  |     |                         |
|    | 20 | 14  |     |     |     | 18     |     |     |                         |
|    | 21 | 21  |     |     |     |        |     |     |                         |
|    | 22 | 28  |     |     |     |        |     |     |                         |
|    | 23 | 4   |     |     |     |        |     |     |                         |
| Me | nü |     |     |     |     |        |     |     | 7   11.05.2017 13:27:32 |

b) <u>Hauptmenü  $\rightarrow$  Log  $\rightarrow$  Export</u>

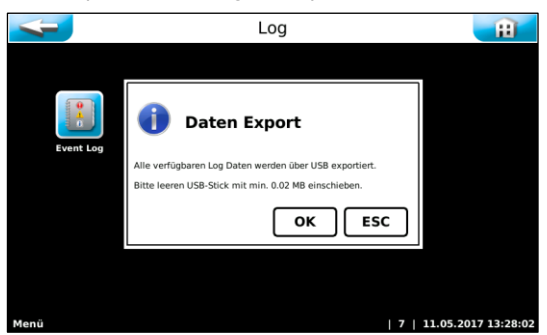

Unter dem Menüpunkt Export können die gespeicherten Log-Dateien auf einen **leeren** USB-Stick geladen werden. Falls der USB-Stick nicht leer ist, wird eine Formatierung vorgeschlagen und bei OK-Bestätigung durchgeführt.

Auf dem USB-Stick finden Sie anschließend die täglichen Event-Dateien und die CSV-Dateien.

### c) <u>Hauptmenü $\rightarrow$ Log $\rightarrow$ Löschen</u>

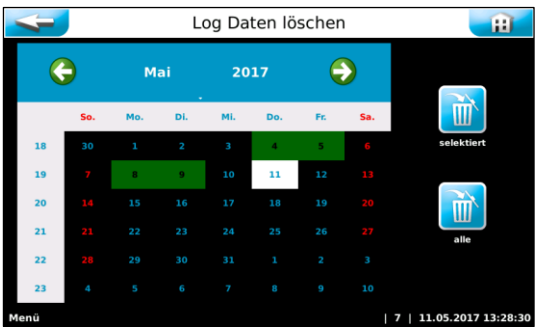

Der aktuelle Tag ist weiß hinterlegt. Tage an denen die Log-Dateien gespeichert wurden sind grün hinterlegt. Wählen Sie durch Antippen den gewünschten Tag aus so wird dieser Tag weiß hinterlegt. Mit dem Button selektiert können Sie die Event Log-Ereignisse und die Data Log-Ereignisse des ausgewählten Tages löschen.

Mit dem Button alle können alle Event Log-Ereignisse und alle Data Log-Ereignisse auf einmal gelöscht werden.

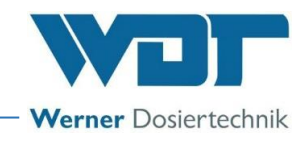

## 6.3.5 Hauptmenü → Justieren (Option für Ausführung mit Puffertank)

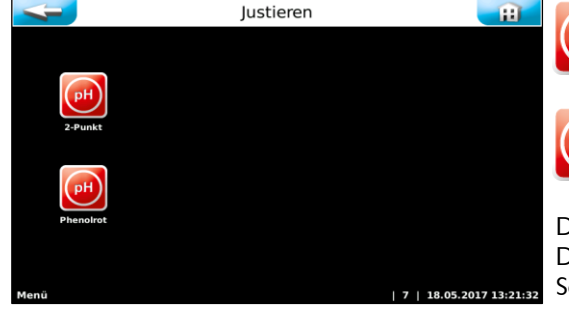

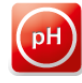

## 2-Punkt

Zweipunkt Justierung der pH-Elektrode

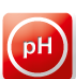

## Phenolrot

Einpunkt Justierung der pH-Elektrode

Die Justierungen sind graphisch geführt und mit Hilfstexten versehen. Der Menüführung folgen. Mit der OK Taste werden abgearbeitete Schritte quittiert.

### 6.3.5.1 Hauptmenü → Justieren → pH 2-Punkt

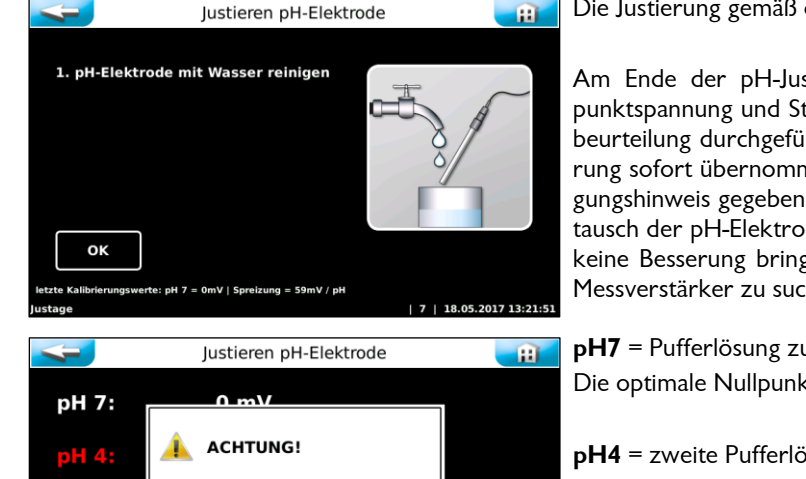

ок

Die Justierung gemäß den Anweisungen durchführen.

Am Ende der pH-Justierung werden die Messergebnisse der Nullpunktspannung und Steilheitsspannung angezeigt und eine Elektrodenbeurteilung durchgeführt. Bei geringen Abweichungen wird die Justierung sofort übernommen. Bei "mittleren" Abweichung wird ein Reinigungshinweis gegeben. Bei starken Abweichungen wird auf einen Austausch der pH-Elektrode hingewiesen. Sollte der Tausch der Elektrode keine Besserung bringen, so ist der Fehler am Elektrodenkabel bzw. Messverstärker zu suchen.

**pH7** = Pufferlösung zur Bestimmung der Nullpunkt-Spannung. Die optimale Nullpunktspannung liegt bei 0mV bis +/-30mV.

**pH4** = zweite Pufferlösung zur Bestimmung der Steilheitsspannung.

**Spreizung mV/pH** = Steilheits-Spannung Die optimale Steilheitsspannung liegt bei 25°C bei ca. 59mV/pH. (pH7 – pH4 = 3pH x 59mV = 177mV)

Beispiel:

(mV(pH 4)= 187mV – mV(pH7)= 10mV) = 177mV ./. 3 pH = 59mV/pH

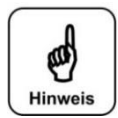

οк

## <u>HINWEIS!</u>

Hinweis zur Elektrodenbeurteilung

18.05.2017 13:24:

#### **Reinigungshinweis**

Bei einer **Nullpunktspannung** kleiner +/-41mV wird der Spannungswert gelb eingefärbt und die Justierung mit einem Reinigungshinweis beendet.

Bei einer **Steilheitsspannung** zwischen 52 mV/pH und 63mV/pH, wird der Spannungswert gelb eingefärbt und die Justierung mit einem Reinigungshinweis beendet.

#### **Fehlerhinweis**

Bei einer **Nullpunktspannung** größer +/-61mV wird der Spannungswert rot eingefärbt und die Justierung mit einem Fehlerhinweis verweigert!

Bei einer **Steilheitsspannung** kleiner 50mV/pH bzw. größer 65mV/pH, wird der Spannungswert rot eingefärbt und die Justierung mit einem Fehlerhinweis verweigert!

Wird die Justierung mit einem Fehlerhinweis verweigert, so regelt das Gerät mit den Werten der letzten erfolgreichen Justierung weiter.

Es muss nach dem Grund für die fehlgeschlagene Justierung gesucht werden!

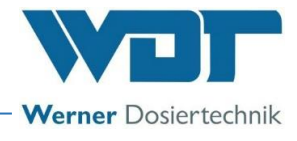

## 6.3.5.2 Hauptmenü $\rightarrow$ Justieren $\rightarrow$ pH Phenolrot

#### Hinweis zur Justierung mit Phenolrot

Eine Zweipunktjustierung der pH-Elektrode verwirft die letzte Justierung Phenolrot.

Es ist zu beachten, dass die Messung des pH-Wertes mit Phenolrot mit einem Fehler von +/- 0,1 – 0,2 pH aufweisen kann. Zusätzlich unterliegt die Pufferlösung einem Alterungsprozess und kann damit zusätzlich falsche Werte liefern!

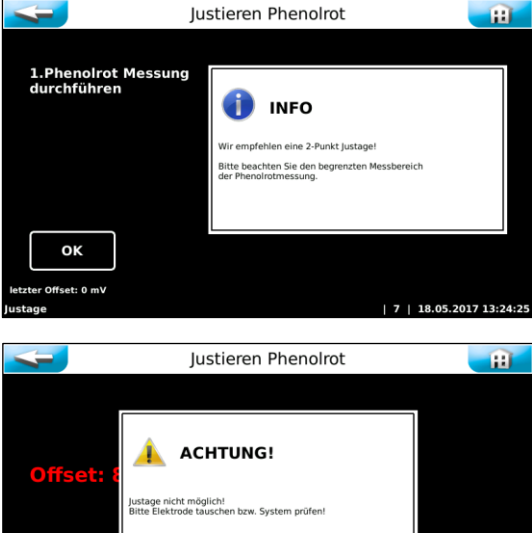

Führen Sie die Justierung gemäß den Anweisungen durch.

Beachten Sie eingeblendete Hinweise und folgen sie der Menüführung.

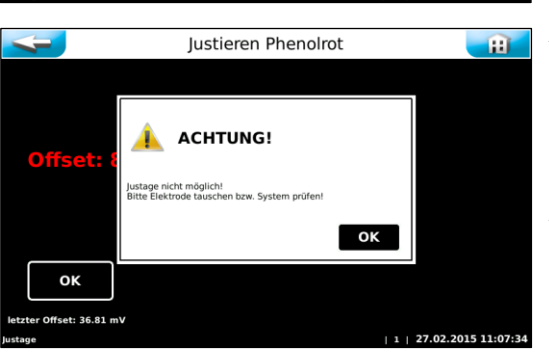

Am Menü-Ende wird die eingestellte Abweichung als Offset angezeigt. Bei geringen Abweichungen wird die Justierung sofort übernommen. Bei Abweichungen größer +/- 41mV wird ein Reinigungshinweis gegeben.

Bei Abweichungen größer +/- 61mV wird auf einen Austausch der pH-Elektrode hingewiesen. Wird die Justierung mit einem Fehlerhinweis verweigert, so regelt das Gerät mit den Werten der letzten erfolgreichen Justierung weiter.

Sollte der Tausch der Elektrode keine Besserung bringen, so ist der Fehler am Elektrodenkabel bzw. Messverstärker zu suchen.

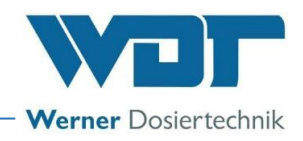

## 7 Wartung, Pflege, Störungsbeseitigung

## 7.1 Gerätewartung

Nach der DIN und der DGVU müssen Chlorungsanlagen jährlich gewartet werden. Es wird empfohlen, für eine regelmäßige Wartung eine Fachfirma zu beauftragen. Alle notwendigen Wartungs- und Reparaturarbeiten dürfen nur von qualifiziertem Personal einer Fachfirma durchgeführt werden. Erforderliche Ersatzteile können Sie über den Fachhandel beziehen.

Bitte beachten Sie die Sicherheitshinweise im Umgang mit Chemikalien und tragen Sie entsprechende Schutzkleidung.

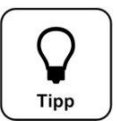

## <u>TIPP!</u>

Zur Durchführung der Wartungsarbeiten benutzen Sie das Wartungsprotokoll unter *Kapitel 9.5.* der Dosiereinheit des jeweiligen Dosiergerätes:

- für GRANUDOS Flex-Touch, Nr.: BA SW 022
- für GRANUDOS 45/100-Touch, Nr.: BA SW 003

Dokumentieren Sie diese Arbeiten im Wartungsprotokoll.

## 7.1.1 pH-Messung – pH Elektrode justieren (Option bei Betrieb mit Puffertank)

Jede pH-Elektrode ist ein Verschleißteil. Sie unterliegt einer gewissen Alterung, welche auf vielerlei Faktoren zurückzuführen ist. Im Bereich der Schwimmbadwasseraufbereitung ist mit einer Lebenserwartung von 6 bis 24 Montaten, zu rechnen.

Eine Ursache für Messwertabweichungen kann die Verunreinigung der Elektrode sein. Diese Verunreinigungen können meist mit dem mitgelieferten Elektroden-Reiniger gereinigt werden. Hierfür wird der Glasschaft der pH-Elektrode für einige Minuten in den Elektrodenreiniger getaucht.

Je nach Zustand und Alter der Elektrode verändert sich die Elektroden-Charakteristik. Dies führt zu Messwertabweichungen, welche durch eine Justierung ausgeglichen werden können.

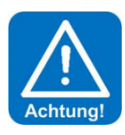

## ACHTUNG!

Bei jeglichen Arbeiten an der pH-Elektrode ist darauf zu achten, dass weder der Schraubsteckkopf der Elektrode, noch der Stecker des Elektrodenkabels mit Feuchtigkeit in Berührung kommt! Schon geringste Feuchtigkeit im Elektrodenkopf kann zu einer Verfälschung des Messwertes führen bis hin zum vorzeitigen Ausfall der Elektrode!

Sowohl die Kontakte im Elektrodensteckkopf, als auch die Kontakte des Elektrodensteckers müssen golden glänzend aussehen und dürfen keine Korrosionen aufweisen.

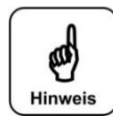

## HINWEIS!

Nach jeder Elektrodenreinigung oder nach einem Elektrodentausch, ist eine Justierung durchzuführen! Die Glaskuppe (Sensorteil) und das Diaphragma nicht mit den Fingern berühren. Die Glaskuppe mit einem sauberen und weichen Tuch abtupfen.

Zur die Einstellung der Parameter für die pH-Überwachung, siehe Kapitel 6.3.2.9.

## 7.1.2 Steuergehäuse öffnen und schließen

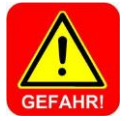

## **GEFAHR!**

Lebensgefahr durch hohe Spannung. Alle elektrischen Arbeiten am Gerät dürfen nur durch ausgebildete Elektrofachkräfte unter Berücksichtigung der geltenden Sicherheitsbestimmungen ausgeführt werden!

Sicherungen im Inneren des Steuergehäuses dürfen nur durch Wartungs- oder Instandsetzungspersonal gewechselt werden.

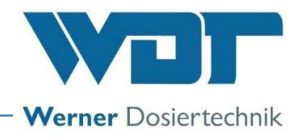

## Für Typ GRANUDOS 45/100-Touch und GRANUDOS Flex-Touch

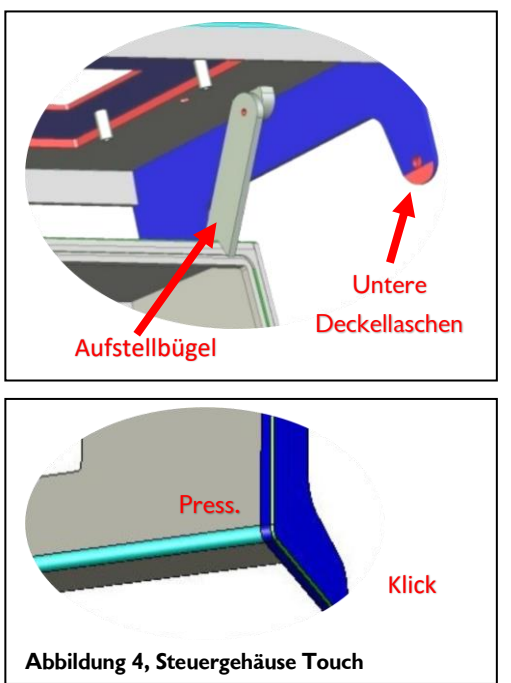

Das Gehäuse verfügt über eine easy Rast-Schließung. Um den Displaydeckel oder den kleinen, unteren Gehäusedeckel zu öffnen, müssen die seitlichen Deckellaschen leicht vom Grundgehäuse nach außen abgehoben werden. Anschließend kann der Displaydeckel nach vorne gezogen werden. Die oberen Deckellaschen laufen dabei in Führungsnuten bis zum vorderen Rastpunkt.

Anschließend wird der Displaydeckel nach oben aufgeklappt. Mit einem Aufstellbügel kann der Displaydeckel auf dem Grundgehäuse abgestützt und somit für Klemmarbeiten oben gehalten werden.

Zum Schließen des Gehäuses wird der Aufstellbügel nach hinten entsichert und der Deckel nach unten geschlossen. Jetzt müssen die oberen Deckellaschen entriegelt und der Deckel nach hinten auf das Grundgehäuse geschoben werden. Um das Gehäuse wieder dicht zu verschließen, müssen Sie auf die vier Gehäuseecken einen leichten Druck ausüben.

Der Gehäusedeckel schließt mit einem leicht hörbaren Klick. Bitte vergewissern Sie sich davon, dass immer alle Deckellaschen sicher mit den Sicherungsbolzen verriegelt sind.

## 7.2 Störungsbeseitigung

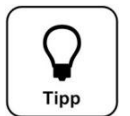

## <u>TIPP!</u>

Alle Störungen und Meldungen werden auf dem Touch-Screen in der IN-Liste angezeigt. Zusätzlich können sie im Event Log abgefragt werden.

Ein Fehler wird erst angezeigt, wenn das Fehlersignal mindestens 6 Sekunden lang ununterbrochen ansteht.

Bei einer Fehlermeldung könnten auch Schalter oder Sensoren defekt sein!

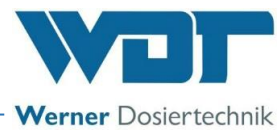

| Fehleranzeige                                                                                                    | Ursache / Wirkung                                                                                                    | Maßnahmen                                                                                                    |
|----------------------------------------------------------------------------------------------------|----------------------------------------------------------------------------------------------------|----------------------------------------------------------------------------------------------------|
| 1. Desinfektionsmittel (Chlorbe-<br>hälter) leer ALARM:<br>Chlorgranulat-Behälter leer                                                                                                    | Diese Meldung ist nur zur Informa-<br>tion, es erfolgt keine Aktion. Die<br>Chlordosierung und Treibwasser-<br>pumpe laufen weiter.                                                                                  | <ol> <li>Chlorgranulat nachfüllen, bzw. Gebinde tauschen</li> <li>Ist das Chlorgranulat nicht leer, dann Leerschalter neu jus-<br/>tieren oder</li> <li>Leerschalter erneuern.</li> </ol>                                                                                                    |
| 2. Säure leer ALARM:<br>Säurebehälter leer                                                                                                    | Die Säuredosierung stoppt und die<br>Treibwasserpumpe und Chlordosie-<br>rung laufen weiter.<br>Achtung: Bei Chlordosierung ohne<br>Säure kann es zu Blockierung in<br>der Spülwanne/Löseeinrichtung                 | <ol> <li>leeren Säurebehälter gegen vollen auswechseln</li> <li>lst der Säurebehälter nicht leer, so ist der Leerschalter defekt.</li> <li>Bei neuer Sauglanze die Funktionsrichtung des Schwimmers prüfen – Schwimmer unten = Leeranzeige, falls nicht, Schwimmer drehen</li> </ol>                                                                                                    |
|                                                                                                    | kommen.                                                                                                    | Betrieb ohne Säure nur kurzfristig! max. 2-3 Tage!                                                                                                    |
| 3. Chemikalienbehälter<br>Füllstandsreserve MELDUNG                                                                                                    | Diese Meldung ist nur zur Informa-<br>tion, es erfolgt keine Aktion.                                                                                                    | Für entsprechenden Nachschub sorgen.                                                                                                    |
| <b>4. Druck minimal ALARM:</b><br>Der Druck an der Treibwasserpumpe ist<br>zu gering                                                                                                    | Die Dosierung wird gestoppt. Die<br>Treibwasserpumpe ist abgeschaltet.<br>1. Zu niedriger Versorgungsdruck<br>2. Treibwasserpumpe fehlerhaft<br>3. Druckschalter fehlerhaft                                          | Treibwasserpumpe überprüfen<br>Einstellen eines niedrigeren Ansprechdrucks am Druckschal-<br>ter                                                                                                    |
| 5. Wiveau Spülwanne minimal<br>ALARM:<br>Wasser Min-Schalter aktiv.<br>Das Wasserniveau in der Spülwanne ist<br>tief, es wird mehr Wasser abgesaugt als in<br>die Spülwanne durch das Schwimmerventil<br>hineinfließt.                                             | Ursache: Zu hoher Vordruck,<br>zu niedriger Gegendruck<br>Die Dosierung wird gestoppt. Die<br>Treibwasserpumpe ist abgeschaltet.<br>Schwimmerventil defekt?<br>Schalter defekt?                                      | <ol> <li>Funktion des Schwimmerventils:</li> <li>Der Wasserzulauf sollte der Bewegung des Schwimmers sanft<br/>folgen. Wenn OK, Justieren des Wasserniveaus. Siehe BA Do-<br/>siereinheit, Kapitel Inbetriebnahme; Wenn dem nicht so ist,<br/>neue Membrane in das Schwimmerventil einsetzen.</li> <li>Lochblende mit kleinerer Bohrung einsetzen</li> <li>Schmutzfilter (Pos. 9) verschmutzt → reinigen</li> <li>Wenn Wasserstand nicht auf min: neuen Schalter einsetzen</li> </ol>                                                                     |
| <ul> <li>6. Wiveau Spülwanne maximal<br/>ALARM:</li> <li>Wasser Max-Schalter aktiv.</li> <li>Das Wasserniveau in der Spülwanne ist zu<br/>hoch, es wird weniger Wasser abgesaugt<br/>als in die Spülwanne durch das Schwim-<br/>merventil hineinfließt.</li> </ul> | Ursache: zu hoher Gegendruck<br>Schwimmerventil defekt<br>Die Dosierung wird gestoppt. Die<br>Treibwasserpumpe läuft weiter. (Ma-<br>ximal für 10 Minuten, so dass die<br>Pumpe nicht überhitzt)<br>Schalter defekt? | <ol> <li>Wenn die Saugleistung des Injektors OK ist:         <ul> <li>Funktion des Schwimmerventils:</li> <li>Der Wasserzulauf sollte der Bewegung des Schwimmers sanft folgen. Wenn OK, Justieren des Wasserniveaus. Siehe BA Dosiereinheit, Kapitel Inbetriebna.</li> <li>Wenn dem nicht so ist, neue Membrane in das Schwimmerventil einsetzen.</li> <li>Ist die Saugleistung nicht ausreichend, siehe unter Fehleranzeige 7. "Durchfluss Saugrohr min ALARM"</li> <li>Wenn Wasserstand nicht auf max: neuen Schalter einsetzen</li> </ul> </li> </ol> |
| 7. Durchfluss Saugrohr minimal<br>ALARM:<br>Der Wasserdurchfluss im Saugrohr ist zu<br>gering. Der Schaltkörper des Durchfluss-<br>schalters kommt nicht hoch, die Schalter-<br>LED leuchtet.                                                                      | Die Dosierung wird gestoppt. Die<br>Treibwasserpumpe läuft weiter. (Ma-<br>ximal für 10 Minuten, so dass die<br>Treibwasserpumpe nicht überhitzt)                                                                    | <ol> <li>Die Treibwasserpumpe auf Funktion prüfen.</li> <li>Schmutzfilter verschmutzt → reinigen</li> <li>Blockierte Ansaugöffnung in der Spülwanne</li> <li>Partikel im Injektor sowohl an der Düse wie auch im<br/>Saugrohr möglich, durch Partikel bei der Montage oder aus<br/>dem Chlorfass</li> <li>Lochblende mit größerer Bohrung einsetzen oder diese<br/>ganz herausnehmen</li> <li>Blockiertes Rückschlagventil am Puffertank</li> <li>Diffusordüse des Injektors verschlissen, Wenn D &gt;<br/>6,5mm, Diffusordüse austauschen</li> </ol>     |
| 8. Dosierüberwachung Chlor im<br>Zyklon ALARM: (bei Puffertank)<br>Der optische Sensor auf dem Lösezyklon<br>spricht an.                                                                                                    | Der Chlor-fehlt-Sensor am Zyklon<br>zeigt an, dass nach dem 2. Dosierin-<br>tervall nicht ausreichend Chlor do-<br>siert wurde/im Zyklon ist.                                                                        | <ol> <li>Störung bei der Dosierung:<br/>Verklumpung im Chlorgranulat</li> <li>Dosierschnecke blockiert wg. schlechter Chlorqualität (zu<br/>fein, feucht)</li> <li>Der Dosiermotor ist defekt.</li> <li>Den optischen Sensor justieren.</li> </ol>                                                                                                    |

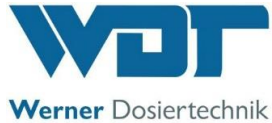

| 9. ALARM: Sicherung Chlor-Do-<br>siermotor oder                                                                | Die Chlordosierung oder Säuredo-<br>sierung stoppt trotz Ansteuerung.<br>Die Treibwasserpumpe läuft weiter.                                                | Chlormotor auf Blockierung prüfen, ggf. Blockierung behe-<br>ben und Sicherung erneuern.                                                                                                    |  |  |
|----------------------------------------------------------------------------------------------------|----------------------------------------------------------------------------------------------------|----------------------------------------------------------------------------------------------------|--|--|
| Saure-Dosiermotor oder                                                                                         | Bei Sicherung F1 der 24V Sensoren:                                                                                                    | Säure-Dosiermotor prüfen und Sicherung erneuern.                                                                                                    |  |  |
| Versorgung der 24V Sensoren<br>Zur Differenzierung der einzelnen Absi-<br>cherungen siehe Logfile              | stoppen                                                                                                    | Sensoren Chlor-Leer, Chlor-fehlt und Durchfluss min prüfen,<br>defekten Sensor sowie Sicherung erneuern.                                                                                                    |  |  |
| 10. Puffertankbefüllung Start<br>MELDUNG:                                                                      | Die Befüllung startet.<br>Umschaltventil aktiv                                                                                                    | Der GRANUDOS beginnt mit der Erzeugung der Chlorlö-<br>sung mit der eingestellten Dosierleistung.                                                                                                    |  |  |
| 11. Duffertankbefüllung Stop<br>MELDUNG:                                                                       | Die Befüllung mit Chlorlösung<br>stoppt.                                                                                                    | Der Nachspülzyklus startet, danach schaltet das Umschalt-<br>ventil auf Normalfunktion                                                                                                    |  |  |
| 12. Diveau Puffertank minimal                                                                                  | Der untere Steuerschalter zum Star-<br>ten der Befüllung hat nicht angespro-<br>chen.                                                                      | Schalterfunktion überprüfen: Bei leerem Tank muss der<br>Schaltkontakt geschlossen sein (messen an der Klemme). Falls<br>offen: Schalter oder Klemmkontakt fehlerhaft                                                                                                    |  |  |
| 13. Niveau Puffertank maximal<br>ALARM:                                                                        | Beim Befüllen hat der obere Steuer-<br>schalter Niveau maximal zum Stop-<br>pen der Befüllung nicht angespro-<br>chen.                                     | 1. Den Schalter "Niveau Puffertankbefüllung Stop, über-<br>prüfen:<br>Bei vollem Tank muss der Schaltkontakt des "Niveau Puf-<br>fertankbefüllung Stop"-Schalters geschlossen sein (messen<br>an der Klemme). Wenn er bei vollem Puffertank offen ist,<br>so ist der Schalter oder der Klemmkontakt fehlerhaft. |  |  |
|                                                                                                    |                                                                                                    | 2. Schalter "Niveau Puffertankbefüllung Stop" in Ordnung:<br>→Umschaltventile auf Funktion prüfen                                                                                                    |  |  |
| 14. Alarm Auffangwanne Puffer-<br>tank                                                                         | Der Niveauschalter in der Auffang-<br>wanne meldet Flüssigkeit in der Auf-<br>fangwanne.                                                                   | <ol> <li>Puffertank läuft über oder Leckage des Puffertanks</li> <li>a) Niveauschalter "Niveau Puffertankbefüllung Stop, und<br/>Niveau maximal Alarm am Puffertank defekt. → Niveau-<br/>schalter erneuern</li> </ol>                                                                                          |  |  |
|                                                                                                    | Steuerventil zum Puffertank schließt<br>nicht                                                                                                    | b) Rückschlagventil einer Dosierlinie undicht → Rückschlag-<br>ventil erneuern                                                                                                    |  |  |
|                                                                                                    |                                                                                                    | c) Leckage Puffertank $ ightarrow$ Puffertank erneuern                                                                                                    |  |  |
|                                                                                                    |                                                                                                    | d) Steuerventil zum Puffertank prüfen                                                                                                    |  |  |
| 15.<br>Zeitüberschreitung Puf-<br>fertankbefüllung ALARM:                                                      | Die Befüllung erfolgte zu langsam. Die<br>Puffertankbefüllung wurde vom Sys-<br>tem abgebrochen.                                                           | <ol> <li>Umschaltventile überprüfen</li> <li>Sensor "Puffertank Start" prüfen: Der Kontakt muss 3<br/>Minuten nach dem Start der Befüllung wieder offen sein!</li> </ol>                                                                                                    |  |  |
| 16. Reinwasser extern ALARM:<br>ext. Überwachungsschalter des Durchflus-<br>ses in der Reinwasserleitung aktiv | Externer Durchflusssensor meldet<br>zu geringen Durchfluss. Die Dosie-<br>rungen und die Treibwasserpumpe<br>werden gestoppt.                              | Schwimmbadumwälzung prüfen; wenn diese OK ist, dann<br>den Durchflusssensor prüfen.                                                                                                    |  |  |
| 17. 🗐 Extern Off MELDUNG:                                                                                      | Der GRANUDOS ist abgeschaltet.                                                                                                    | Keine Maßnahme, da eine externe Abschaltung erfolgt ist.                                                                                                    |  |  |
| <b>18.</b> Dosierzeitüberschreitung<br>ALARM:<br>Chlor (gelb) oder Säure (rot)                                 | Die dynamische Dosierzeit für Chlor<br>oder Säure wurde überschritten.<br>Der entsprechende Ausgang ist blo-<br>ckiert.<br>Evtl. Dosierleistung zu gering. | Dosierschnecke und Dosierpumpen auf Defekt und Blockie-<br>rung prüfen. Defekt bzw. Blockierung beseitigen. (siehe auch<br>Kapitel 7 zur entsprechenden Dosiereinheit). Externe An-<br>steuerung überprüfen<br>Evtl. Dosierleistung erhöhen.                                                                    |  |  |
| 19. Hochchlorung aktiv MEL-<br>DUNG:                                                                           | Die Hochchlorung / Filterdesinfek-<br>tion ist aktiv.                                                                                                    | Keine Maßnahme                                                                                                    |  |  |

## Fehlfunktionen ohne Anzeige im Display:

#### 1. Das Display ist dunkel und das Gerät aus:

- a) Keine Versorgungsspannung:  $\rightarrow$  Versorgungsspannung wiederherstellen
- b) Die Hauptsicherung unten links am Gehäuse ist durchgebrannt: → Sicherung erneuern Ursache suchen
- c) Die Sicherung F1 am Netzteil ist durchgebrannt:  $\rightarrow$  Sicherung erneuern Ursache suchen
- d) Das Netzteil ist defekt:  $\rightarrow$  Netzteil erneuern

### 2. Beim Abstellen des GRANUDOS läuft die Spülwanne über: → In diesem Fall die folgenden Teile prüfen:

- a) Schwimmerventil undicht:  $\rightarrow$  Membrane erneuern
- b) Schaltkörper im Saugrohr blockiert:  $\rightarrow$  Fremdkörper im Saugrohr  $\rightarrow$  Saugrohr reinigen

Zur Vorgehensweise siehe Betriebsanleitung dere Dosiereinheit zum jeweiligen Dosiergerät, unter Kapitel 7.1, Gerätewartung.

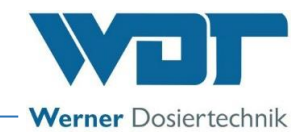

## 8 Außerbetriebnahme – Lagerung – Entsorgung

### 8.1 Allgemein

Bei Außerbetriebnahme und Frostgefahr sind die Geräte komplett zu entleeren oder vor Frost zu schützen!

### 8.2 Außerbetriebnahme

Notwendige Arbeiten an den Dosiergeräten entnehmen Sie bitte den entsprechenden Anleitungen der Dosiergeräte.

Die nachfolgenden Arbeiten beziehen sich auf die pH-Messtechnik, wenn vorhanden.

- Das Diaphragma einer Einstabmesskette (Elektrode mit Glasschaft) darf niemals austrocknen. Die längsten Elektroden-Standzeiten bei nicht Bedarf werden erreicht, wenn der Glasschaft in einem Elektrolyt gelagert wird. Hierzu wird die Schutzkappe etwa zur Hälfte mit Elektrolyt befüllt und auf den Glasschaft der Elektrode geschoben.
- Die Einstabmessketten sind bis ca. -15°C frostfest, bei tieferen Temperaturen müssen diese unbedingt an einem frostsicheren Ort gelagert werden.
- Ist am Montagesort mit Kondensationsfeuchtigkeit zu rechnen, so muss zum Schutz der Elektronik das Gerät durchgehend mit Spannung versorgt werden. Alternativ kann das Gerät auch demontiert und an einem trockenen Raum gelagert werden.
- Ist am Montagesort mit Frost zu rechnen, so müssen alle wasserführenden Teile restlos entleert werden.

#### <u>Wiederinbetriebnahme</u>

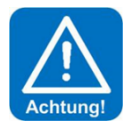

## Achtung!

Bei Wiederinbetriebnahme unbedingt die Anweisungen des Kapitels "Inbetriebnahme" befolgen und die Punkte des Inbetriebnahmeprotokolls durcharbeiten.

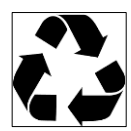

## 8.3 Entsorgung von Altteilen und Betriebsstoffen

Demontierte, kontaminierte Teile erst gründlich reinigen und gemäß den am Betriebsort gültigen Vorschriften entsorgen oder der Wiederverwertung zuführen. Bei den Betriebsstoffen sind die entsprechenden Hinweise auf den Verpackungen zu beachten. Im Zweifelsfall erhalten Sie Informationen bei der an Ihrem Ort für die Entsorgung zuständigen Stelle.

Falls dies nicht möglich ist, die Teile/Stoffe als Sondermüll entsorgen.

## 9 Dokumente

#### 9.1 Konformitätserklärung

Die Konformitätserklärung befindet sich in der Betriebsanleitung der Dosiereinheit, des jeweiligen Dosiergerätes:

- für GRANUDOS Flex-Touch, Nr.: BA SW 022
- für GRANUDOS 45/100-Touch, Nr.: BA SW 003

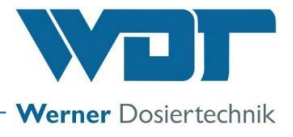

## 9.2 Klemmpläne

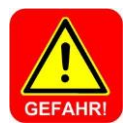

## <u>GEFAHR!</u>

Lebensgefahr durch hohe Spannung. Alle elektrischen Arbeiten am Gerät dürfen nur durch ausgebildete Fachkräfte unter Berücksichtigung der geltenden Sicherheitsbestimmungen ausgeführt werden! Sicherungen im Steuergehäuse dürfen nur bei unterbrochener und gegen Widereinschalten gesicherter Spannung erneuert werden!

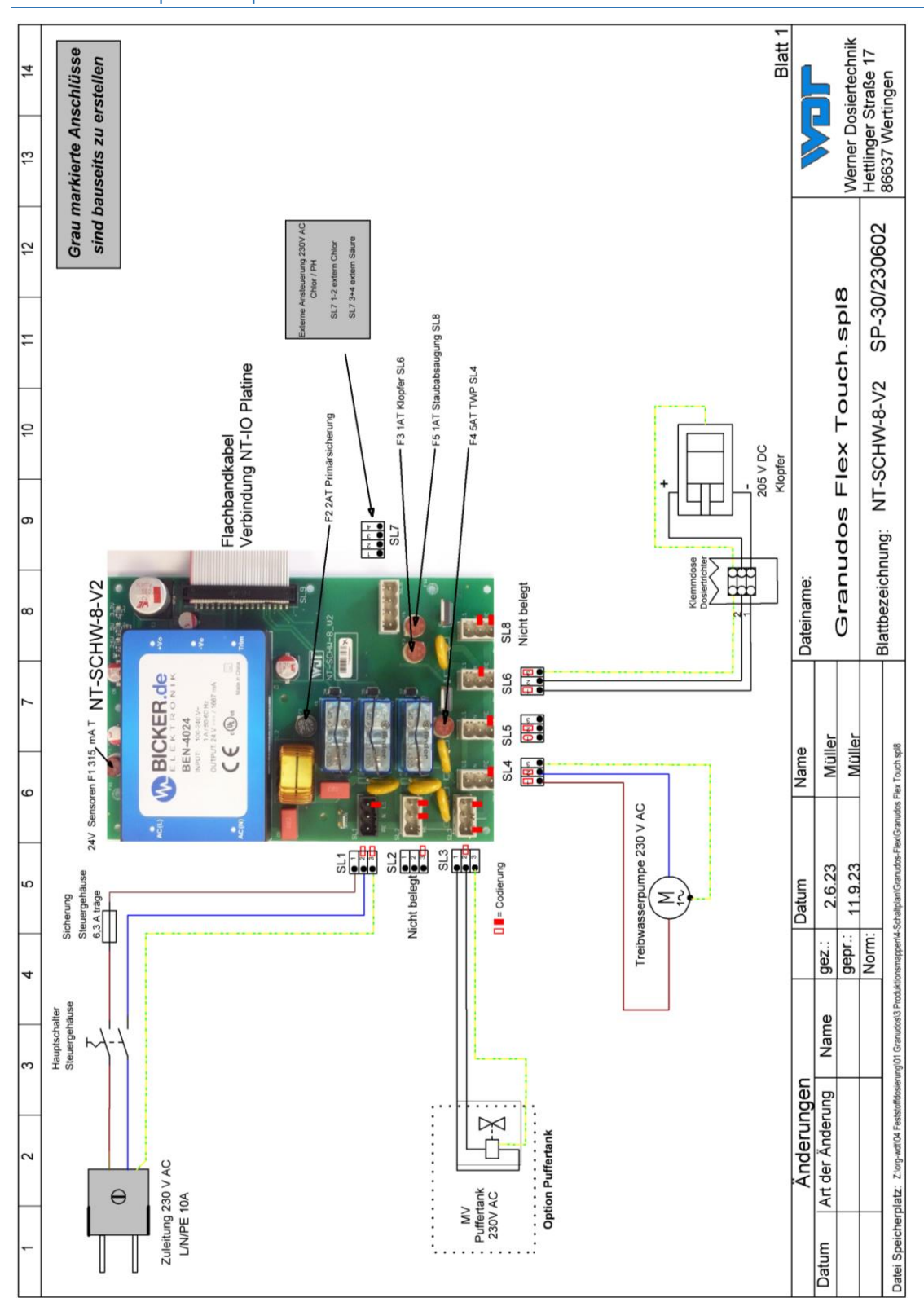

## 9.2.1 Klemmplan Netzplatine **GRANUDOS 45/100-Touch** und **GRANUDOS Flex-Touch**

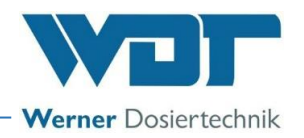

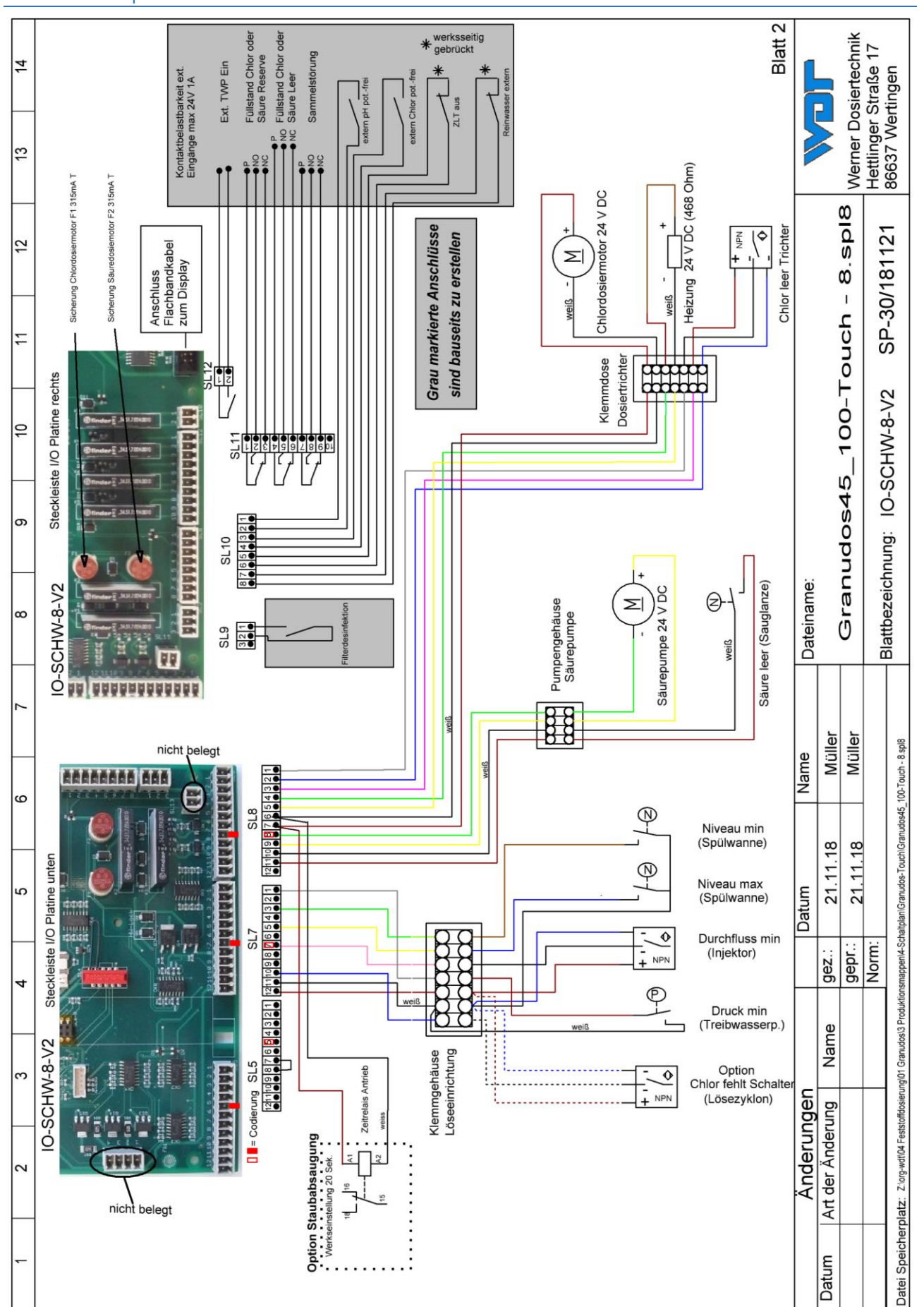

## 9.2.2 Klemmplan I/O Platine GRANUDOS 45/100-Touch

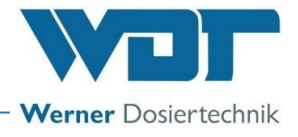

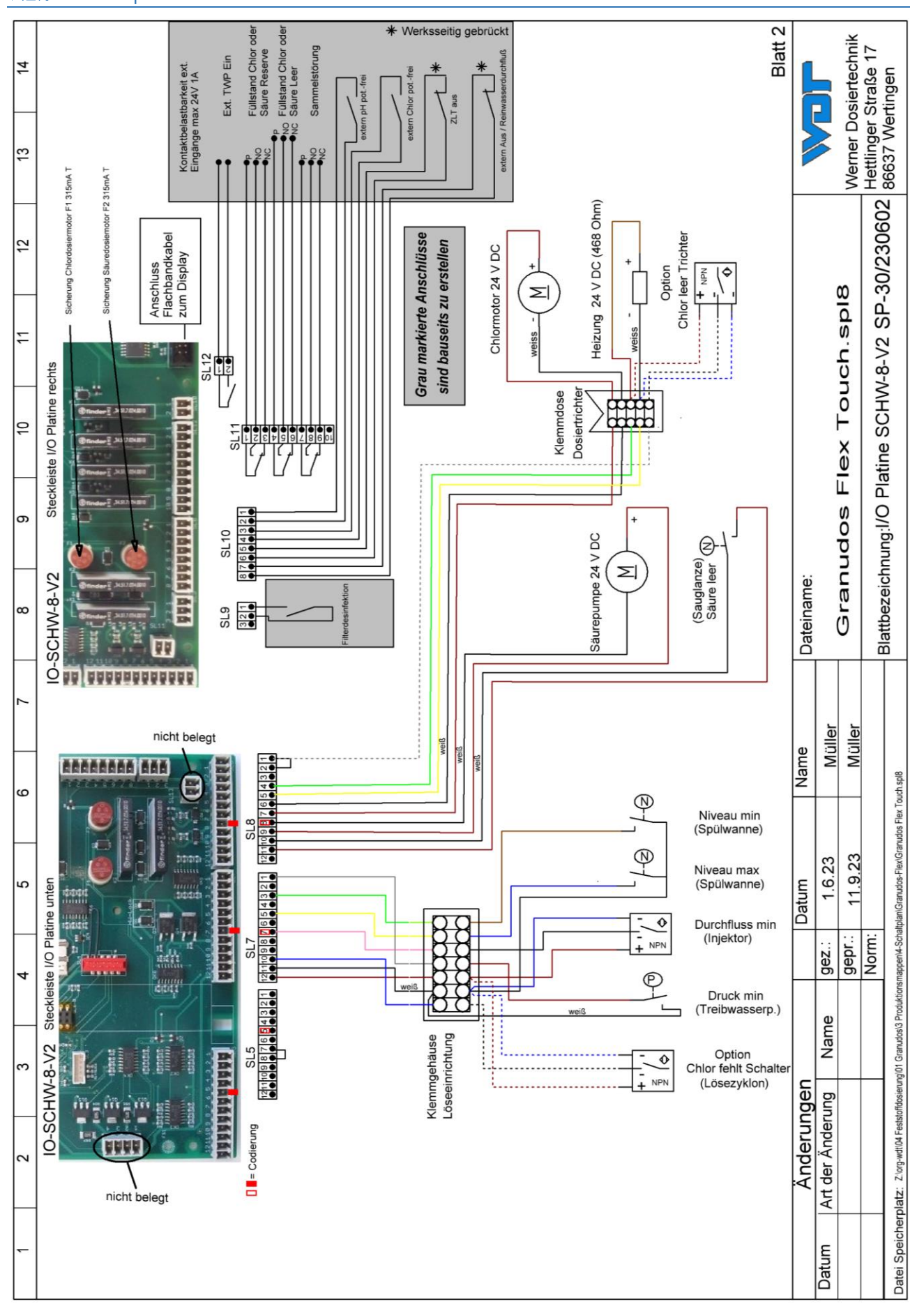

### 9.2.3 Klemmplan I/O Platine GRANUDOS Flex-Touch

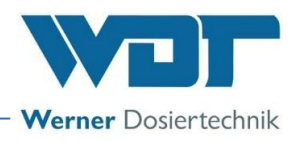

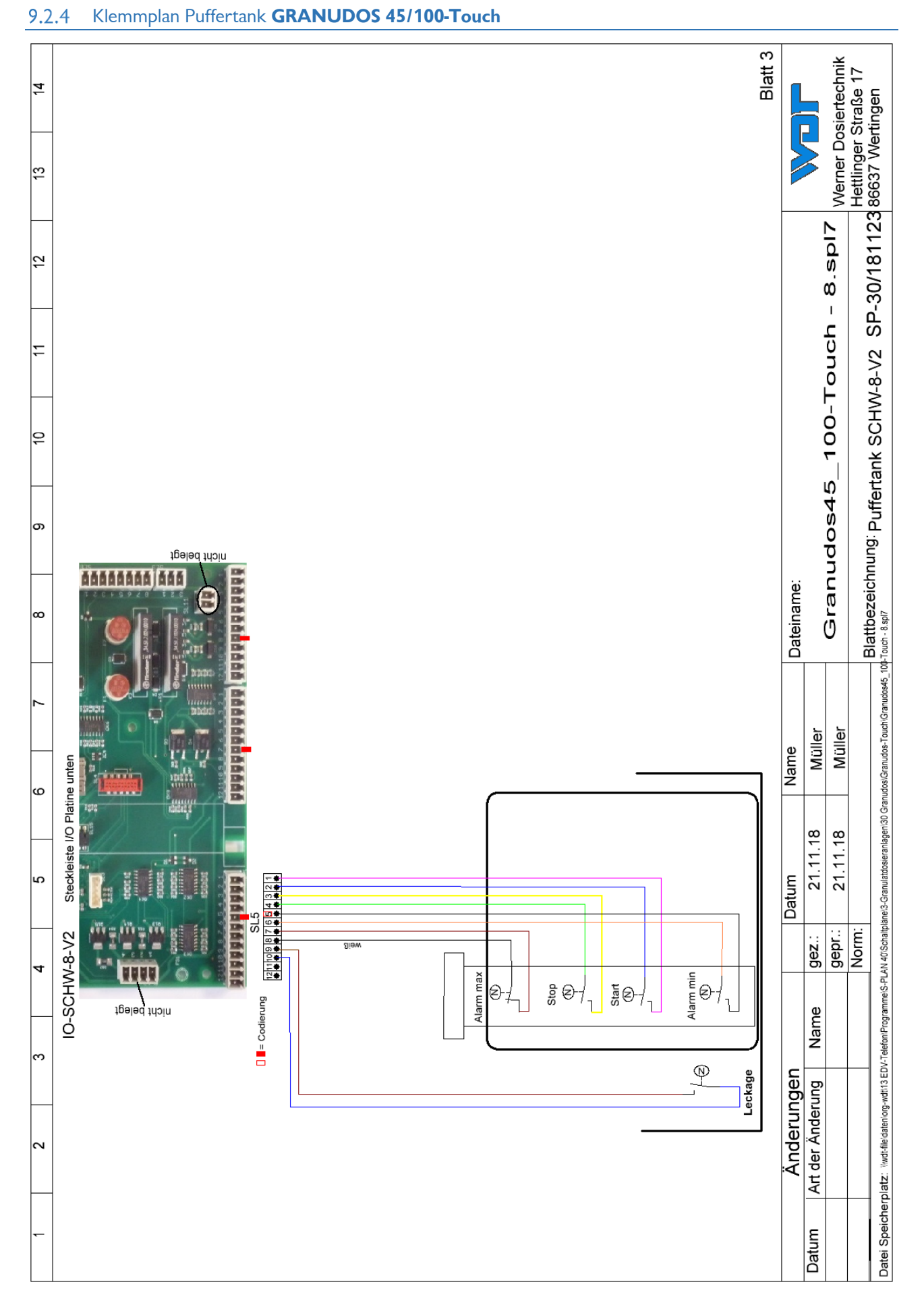

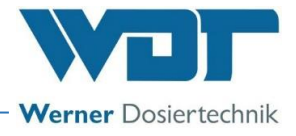

## 9.2.5 Klemmplan Puffertank **GRANUDOS Flex-Touch**

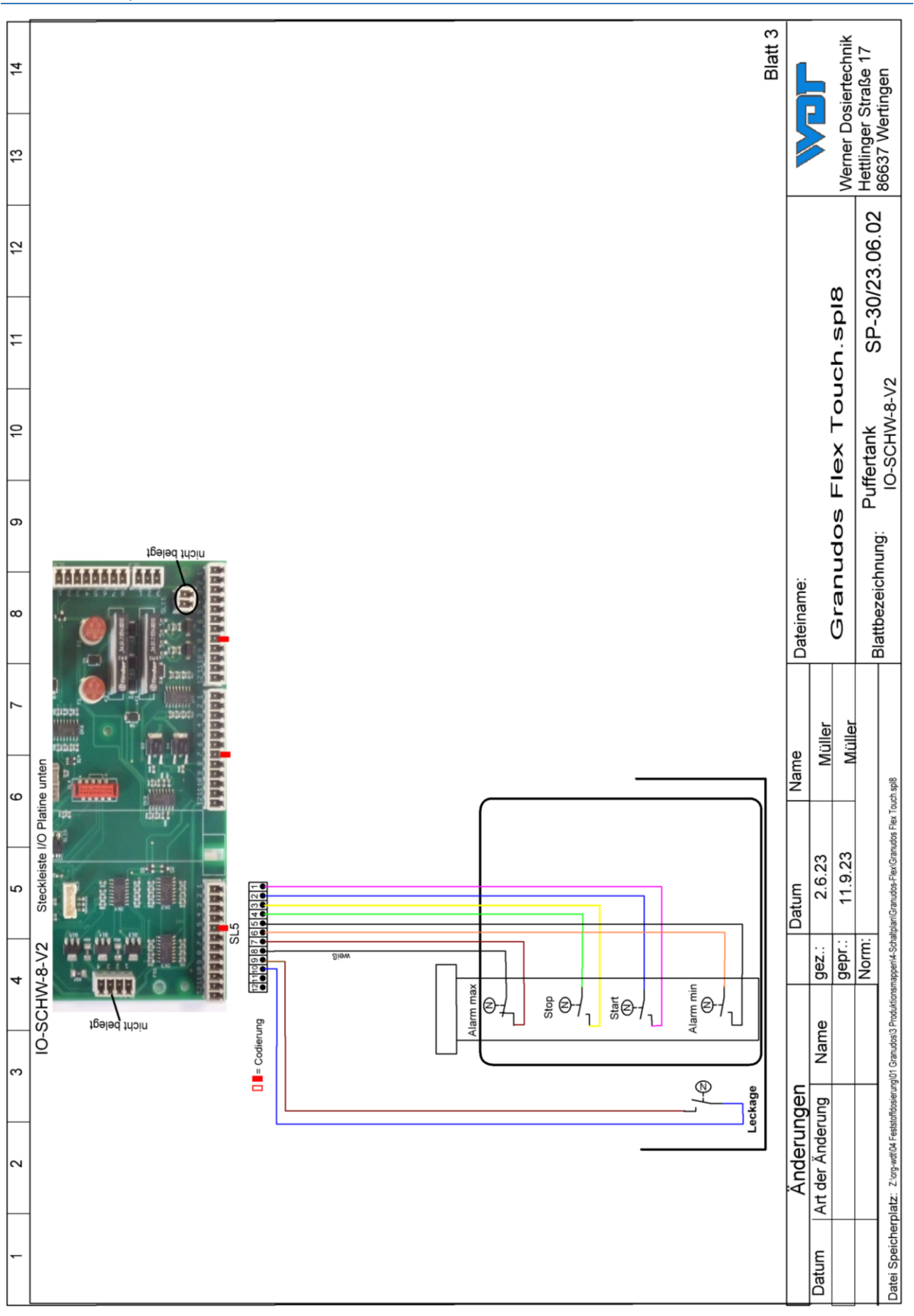

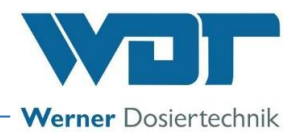

### 9.3 Inbetriebnahmeprotokoll

Das Inbetriebnahmeprotokoll befindet sich in der Betriebsanleitung der-Dosiereinheit, des jeweiligen Dosiergerätes unter Kapitel 9.3:

- für GRANUDOS Flex-Touch, Nr.: BA SW 022
- für GRANUDOS 45/100-Touch, Nr.: BA SW 003

#### 9.4 Betriebsdatenblatt

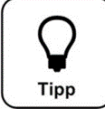

Bei einem *"Firmware-Update"* werden alle Parameter auf Werkseinstellung zurückgesetzt. Nach einem *"Up-date"* müssen deshalb alle Parameter überprüft und wieder an das Becken angepasst werden. Daher empfehlen wir die optimierten, beckenspezifischen Parameter in diese Liste einzutragen.

Ebenfalls müssen nach einem "Firmware Update", die Elektroden justiert werden!

| Menü Einstellungen        | Werkseinstellung | Einstellbereiche | Step | bei Inbetriebnahme | Optimiert bei Betrieb |
|---------------------------|------------------|------------------|------|--------------------|-----------------------|
| 1 Dosierleistung pH/Säure |                  |                  |      | Datum:             | Datum:                |
| Säure                     | 8 Sek            | 1-8 Sek          | 1    |                    |                       |
| Chlor                     | 15 Sek           | 1-15 Sek         | 1    |                    |                       |
| Zyklus                    | 30 Sek           | 30-360 Sek       | 30   |                    |                       |
| Dosierzeit Limit Säure    | 0                | 0-100 Min        | 5    |                    |                       |
| Dosierzeit Limit Chlor    | 0                | 0-100 Min        | 5    |                    |                       |
| Handdosierung             | Off              | Off – On         |      |                    |                       |
| 2 Reservemeldung Chlor    |                  |                  |      |                    |                       |
| Reservemeldung            | nach Auftrag     | 1-150 kg         | 1    |                    |                       |
| Fassgröße                 | nach Auftrag     | 1-150 kg         | 1    |                    |                       |
| Reserve Meldung           | On               | Off - On         |      |                    |                       |
| 3 Reservemeldung Säure    |                  |                  |      |                    |                       |
| Reservemeldung nach       | 201              | 1-5001           | 1    |                    |                       |
| Fassgröße                 | 251              | 1-5001           | 1    |                    |                       |
| Reserve Meldung           | On               | Off - On         |      |                    |                       |
| 4 Hochchlorung            |                  |                  |      |                    |                       |
| Dosierleistung Säure      | 10%              | 10-100%          | 1    |                    |                       |
| Dosierleistung Chlor      | 50%              | 0-100%           | 1    |                    |                       |
| 5 System → Passwort       |                  |                  |      |                    |                       |
| Endkunde                  |                  | 0000 – 9999      | 1    |                    |                       |
| Techniker 1               | 01234            | 00000 – 99999    | 1    |                    |                       |
| 6 System → Display        |                  |                  |      |                    |                       |
| Screensaver               | 20%              | 12-100%          | 2    |                    |                       |
| Verzögerung               | 00:05            | 00:00 – 23:59h   |      |                    |                       |
| Backlight                 | 75%              | 24 - 100%        | 2    |                    |                       |
| 7 System → Netzwerk       |                  |                  |      |                    |                       |
| IP-Adresse                | 192.168.0.1      |                  |      |                    |                       |
| Gateway                   | 192.168.0.0      |                  |      |                    |                       |
| Subnetmask                | 255.255.255.0    |                  |      |                    |                       |
| 8 Staubabsaugung          | 1                |                  |      |                    |                       |
| Spülungsintervall         | 12h              | 0 – 48h          | 1    |                    |                       |
| Spüldauer                 | 5 Sek            | 0 – 5 Sek        | 1    |                    |                       |
| Staubabsaugung            | nach Auftrag     | Off – On         |      |                    |                       |

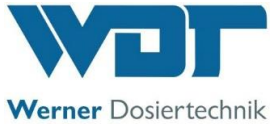

| 9 Puffertank               |              |                     |      |  |
|----------------------------|--------------|---------------------|------|--|
| Dosierleistung Säure       | 10%          | 10 - 100%           | 1    |  |
| Dosierleistung Chlor       | 50%          | 50 - 100%           | 1    |  |
| Puffertank aktivieren      | nach Auftrag | Off – On            |      |  |
| 10 pH-Überwachung          |              |                     |      |  |
| Alarm low                  | 6,5pH        | 6,5 – 7,5pH         | 0,05 |  |
| Alarm high                 | 7,5pH        | 6,6 – 7,5pH         | 0,05 |  |
| Verzögerungszeit           | 5 Min        | 0 – 60 Min          |      |  |
| pH-Überwachung aktivieren  | nach Auftrag | Off – On            |      |  |
| 11 Verzög. Treibwassserp.  |              |                     |      |  |
| Verzögerungszeit           | 30 Sek       | 0 - 120 Sek         | 5    |  |
| 12 Dosierleist. Chlorgran. |              |                     |      |  |
| Drehzahl Dosierschnecke    | nach Auftrag | 12 – 60 UpM         | 1    |  |
| Durchmesser Dosierschn.    | nach Auftrag | 19 / 26mm           | 1    |  |
| 13 Dosierleistung Säure    |              |                     |      |  |
| Schlauchdurchmesser        | 4,8mm        | 0,8/1,6/3,2/4,8/ext |      |  |
| 14 Wartungsintervall       | 1            |                     |      |  |
| Wartung nach               | 365 Tagen    | 0 – 365 Tagen       |      |  |

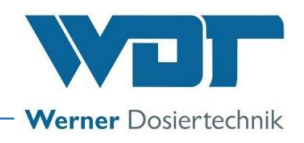

Betriebsdatenblatt, –Kopiervorlage–

Kopieren Sie das leere Betriebsdatenblatt vor dem Ausfüllen!

| Menü Einstellungen        | Werkseinstellung | Einstellbereiche | Step | bei Inbetriebnahme | Optimiert bei Betrieb |
|---------------------------|------------------|------------------|------|--------------------|-----------------------|
| 1 Dosierleistung pH/Säure |                  |                  | _    | Datum:             | Datum:                |
| Säure                     | 8 Sek            | 1-8 Sek          | 1    |                    |                       |
| Chlor                     | 15 Sek           | 1-15 Sek         | 1    |                    |                       |
| Zyklus                    | 30 Sek           | 30-360 Sek       | 30   |                    |                       |
| Dosierzeit Limit Säure    | 0                | 0-100 Min        | 5    |                    |                       |
| Dosierzeit Limit Chlor    | 0                | 0-100 Min        | 5    |                    |                       |
| Handdosierung             | Off              | Off – On         |      |                    |                       |
| 2 Reservemeldung Chlor    |                  |                  |      |                    |                       |
| Reservemeldung            | nach Auftrag     | 1-150 kg         | 1    |                    |                       |
| Fassgröße                 | nach Auftrag     | 1-150 kg         | 1    |                    |                       |
| Reserve Meldung           | On               | Off - On         |      |                    |                       |
| 3 Reservemeldung Säure    |                  |                  |      |                    |                       |
| Reservemeldung nach       | 201              | 1-5001           | 1    |                    |                       |
| Fassgröße                 | 251              | 1-5001           | 1    |                    |                       |
| Reserve Meldung           | On               | Off - On         |      |                    |                       |
| 4 Hochchlorung            |                  |                  |      |                    |                       |
| Dosierleistung Säure      | 10%              | 10-100%          | 1    |                    |                       |
| Dosierleistung Chlor      | 50%              | 0-100%           | 1    |                    |                       |
| 5 System → Passwort       |                  |                  |      |                    |                       |
| Endkunde                  |                  | 0000 - 9999      | 1    |                    |                       |
| Techniker 1               | 01234            | 00000 – 99999    | 1    |                    |                       |
| 6 Sustan -> Dianlau       |                  |                  | 1    |                    |                       |
| o System - Display        | 200/             | 12 100%          | 2    |                    |                       |
| Screensaver               | 20%              |                  | 2    |                    |                       |
| Verzogerung               | 00:05            | 00:00 - 23:59    | 2    |                    |                       |
| Backlight                 | /5%              | 24 - 100%        | 2    |                    |                       |
| 7 System → Netzwerk       |                  |                  |      |                    |                       |
| IP-Adresse                | 192.168.0.1      |                  |      |                    |                       |
| Gateway                   | 192.168.0.0      |                  |      |                    |                       |
| Subnetmask                | 255.255.255.0    |                  |      |                    |                       |
| 8 Staubabsaugung          |                  |                  | _    |                    |                       |
| Spülungsintervall         | 12h              | 0 – 48h          | 1    |                    |                       |
| Spüldauer                 | 5 Sek            | 0 – 5 Sek        | 1    |                    |                       |
| Staubabsaugung            | nach Auftrag     | Off – On         |      |                    |                       |
| 9 Puffertank              |                  |                  |      |                    |                       |
| Dosierleistung Säure      | 10%              | 10 - 100%        | 1    |                    |                       |
| Dosierleistung Chlor      | 50%              | 50 - 100%        | 1    |                    |                       |
| Puffertank aktivieren     | nach Auftrag     | Off – On         |      |                    |                       |
|                           |                  |                  | 1    |                    |                       |

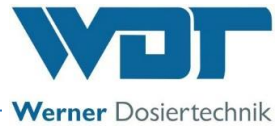

| 10 pH-Überwachung          |              |                     |      |  |
|----------------------------|--------------|---------------------|------|--|
| Alarm low                  | 6,5pH        | 6,5 – 7,5pH         | 0,05 |  |
| Alarm high                 | 7,5pH        | 6,6 – 7,5pH         | 0,05 |  |
| Verzögerungszeit           | 5 Min        | 0 – 60 Min          | Ì    |  |
| pH-Überwachung aktivieren  | nach Auftrag | Off – On            |      |  |
| 11 Verzög. Treibwassserp.  |              |                     |      |  |
| Verzögerungszeit           | 30 Sek       | 0 - 120 Sek         | 5    |  |
| 12 Dosierleist. Chlorgran. |              |                     |      |  |
| Drehzahl Dosierschnecke    | nach Auftrag | 12 – 60 UpM         | 1    |  |
| Durchmesser Dosierschn.    | nach Auftrag | 19 / 26mm           | 1    |  |
| 13 Dosierleistung Säure    |              |                     |      |  |
| Schlauchdurchmesser        | 4,8mm        | 0,8/1,6/3,2/4,8/ext |      |  |
| 14 Wartungsintervall       |              |                     |      |  |
| Wartung nach               | 365 Tagen    | 0 – 365 Tagen       |      |  |

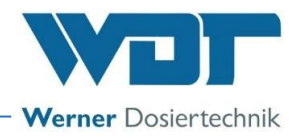

## 9.5 Wartungsprotokoll

Das Wartungsprotokoll befindet sich in der Betriebsanleitung der-Dosiereinheit, des jeweiligen Dosiergerätes unter Kapitel 9.5:

- für GRANUDOS Flex-Touch, Nr.: BA SW 022
- für GRANUDOS 45/100-Touch, Nr.: BA SW 003

### 9.6 Ersatzteilliste, Verschleißteilliste, Verbrauchsmaterial

Nachfolgend aufgeführte Ersatz- und Verschleißteile erhalten Sie über Ihren Fachhändler. Bitte geben Sie bei Ihren Bestellungen immer die genaue Produktbezeichnung und die Geräteseriennummer mit an. Die Geräteseriennummer finden Sie auf dem Steuergehäuse. Verschleißteile sind von der 2-jährigen Gewährleistung ausgeschlossen. Hierfür übernehmen wir 1/2 Jahr Gewährleistung.

#### **Ersatzteile**

| <u>Geräteteil</u> | Bezeichnung                                | Art. Nr. |
|-------------------|--------------------------------------------|----------|
|                   |                                            |          |
| Steuerung         | Netzteil NT-SCHW-8 für 7" Touch Geräte     | 26939    |
|                   | Steuerplatte IO-SCHW-8 für 7" Touch Geräte | 26940    |
|                   | Bedienteil Touch 7", kapaz. G+F            | 27080    |

### **Verbrauchsmaterial**

Die Sicherheitsdatenblätter für Chemikalienhersteller müssen beachtet werden!

## 10 Anlagen

### Eigene Notizen

Die nachfolgenden Zeilen bieten Platz für eigene Notizen, wie z.B. durchgeführte Servicearbeiten bzw. Sonderausführungen, Erweiterungen oder Geräteumbauten.